# **1.** Applying For Alteration of Route for Bus Operators:

The OPMS application allows a bus owner to alter the route associated with the permit using OPMS Application after registration. The procedure for registration of a bus operator in OPMS has been described in <u>www.opms.odishatransport.gov.in</u> the User Manual "For Bus Operator Registration". This is available under "User Manual" in the home page of the website. Get your login id and password by registration and use it for logging into OPMS application. Once you log in, your dashboard as shown in SS-1, would be visible in the computer screen.

To alter the route, the steps as detailed below to be followed.

**1.1.** After logging in into OPMS click on '**Apply for'** in the left navigation column of the Dashboard as in **SS-1**. It will show a list of services for which a bus operator can apply.

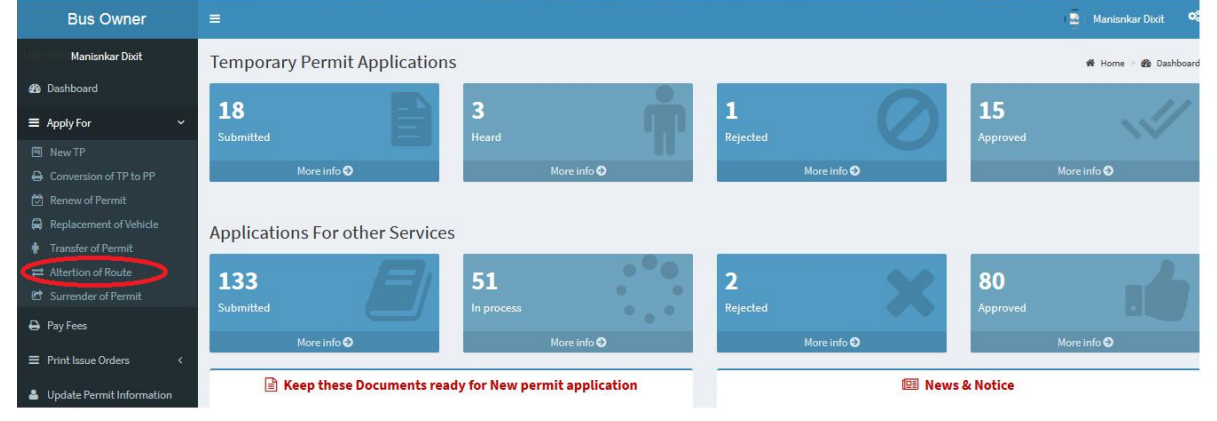

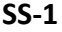

Clicking on 'Alteration of Route' it will take you to the following screen as shown below (SS-2).

| Bus Owner                                                            |                                     |                               |                                   | 🚷 SMITANJALI HANSDAH                                                                                               |
|----------------------------------------------------------------------|-------------------------------------|-------------------------------|-----------------------------------|----------------------------------------------------------------------------------------------------|
| SMITANJALI HANSDAH                                                   | Alteration of Route                 |                               |                                   | 🍪 Dashboard > Alteration of Route                                                                                  |
| 🚯 Dashboard                                                          | 1.Verify<br>Vehicle number          | 10000                         | Validate To Proceed Reset         |                                                                                                    |
| ■ Apply For <                                                        |                                     | 03003                         | Tougate for forced                |                                                                                                    |
| 📰 Pay Fees                                                           | 2.Permit details                    |                               |                                   |                                                                                                    |
| ■ Print Issue Orders <                                               | Permit Number                       | PP99/130196/G                 | Owner name                        | KISHORI SARANGI                                                                                                    |
| <ul> <li>Print Application copy</li> <li>Tag Your Vehicle</li> </ul> | Permit Type                         | SIRP                          | Tax paid upto                     | 2018                                                                                                    |
| Update Permit Information                                            | Permit Validity                     | 02-07-2018 02-06-2023         | Audit Dues                        | NO                                                                                                    |
| File Objection     <                                                 | Authority name                      | STA-Odisha                    | Fiteness certificate              | 04/12/2018                                                                                                    |
| 🗙 Route Frequency                                                    | Permit Duration                     | 1825                          | VCR Pending                       | ROURKELA                                                                                                    |
| Vacant Routes     O     Permit Status                                | Permit Status                       | Existing                      | Mobile Number                     | 8658827771                                                                                                    |
| 🏝 Manage User Profile                                                | Route Alteration Fee(Rs)            | 500.00                        | Email-ID                          | smitanjalihansdah99@gmail.com                                                                                      |
| 🛛 Help                                                               |                                     |                               |                                   |                                                                                                    |
| 🗭 Sign Out                                                           | 3.Application Details               |                               |                                   |                                                                                                    |
|                                                                      | Application For                     | Extension                     | Select Vehicle Type               | Standard AC v                                                                                                    |
|                                                                      | Reason For Alteration               | For Better Service            | Upload Permit Copy                | Choose File AP30T4244Tels (1).pdf     (Please scan and upload the permit copy as pdf file within     filesize 1MB) |
|                                                                      |                                     |                               | Enter the OTP sent on your mobile | * 284791                                                                                                    |
|                                                                      | Route Alteration distance           | 24<br>should be with in 24 Km | Regenerate OTP                    |                                                                                                    |
|                                                                      |                                     | Submit                        |                                   |                                                                                                    |
|                                                                      | Developed by : SPARC Under ageis of | ORSAC for STA , Odisha        |                                   |                                                                                                    |

SS-2

In the display at **SS-2** there are 3 sections as described below.

Section 1: Fill in the Vehicle Number. Click the "Validate To Proceed" button.

Section 2: By clicking the "Validate To Proceed" button the vehicle details would be automatically filled up from the OPMS database and VAHAN database.

**Section 3:** In this section, the bus operator have to select the Application For i.e. Extension, Diversion or Curtailment; Reason of alteration; distance and Vehicle Type .You need to upload the scanned copy of your permit. An OTP would be generated in your mobile once you click **"Validate to Proceed"** in section-1.You need to enter the OTP in the appropriate box in section-3.You can regenerate the OTP if the same is timed out. The Busowner needs to click on **"Submit"** button to go to next stage.

# Note:-

If the Bus Operator have chosen Extension in "**Application For**" field, the Screen as shown at SS-3 will be displayed.

If the Bus Operator have chosen Diversion in "**Application For**" field,, the Screen as shown at SS-4 will be displayed.

If the Bus Operator have chosen Curtailment in "**Application For**" field,, the Screen as shown at SS-5 will be displayed.

Note: - OTP is being used to check the genuineness of the mobile number and to secure the

## transactions.

| nter | Extension stops / timing                      |              |       |           |          |          |                |   |
|------|-----------------------------------------------|--------------|-------|-----------|----------|----------|----------------|---|
| Slno | Bus Stop                                      | Arrival Time | Halt  | Dept Time | Trip No. | Distance | Total Distance |   |
| 1    | Raidihi,Balisankara,Sundargarh,SG010803       | 00:00        | 00:00 | 05:01     | 1        | 0        | 0              | 1 |
| 2    | Darlipali,Lephripara,Sundargarh,SG120401      | 05:03        | 00:05 | 05:08     | 1        | 1        | 1              |   |
| 3    | Jinc Nagar,Lephripara,Sundargarh,SG120202     | 05:25        | 00:05 | 05:30     | 1        | 11       | 12             |   |
| 4    | Sargipali,Lephripara,Sundargarh,SG121701      | 05:38        | 00:07 | 05:45     | 1        | 5        | 17             |   |
| 5    | Ujalpur,Tangarpali,Sundargarh,SG171301        | 05:56        | 00:02 | 05:58     | 1        | 7        | 24             |   |
| 6    | Sundargarh,Sundargarh (M),Sundargarh,SG210101 | 06:10        | 00:12 | 06:22     | 1        | 8        | 32             |   |
| 7    | Rajgangpur,Rajgangpur (M),Sundargarh,SG190101 | 07:47        | 00:05 | 07:52     | 2        | 54       | 86             |   |
| 8    | Rourkela,Rourkela (M),Sundargarh,SG200103     | 08:47        | 00:15 | 09:02     | 2        | 28       | 114            | 1 |
| 9    | Rajgangpur,Rajgangpur (M),Sundargarh,SG190101 | 09:57        | 00:05 | 10:02     | 2        | 28       | 142            |   |
| 10   | Sundargarh,Sundargarh (M),Sundargarh,SG210101 | 11:27        | 00:37 | 12:04     | 2        | 54       | 196            |   |
| 11   | Rajgangpur,Rajgangpur (M),Sundargarh,SG190101 | 13:29        | 00:05 | 13:34     | 3        | 54       | 250            |   |
| 12   | Rourkela,Rourkela (M),Sundargarh,SG200103     | 14:29        | 01:40 | 16:09     | 3        | 28       | 278            | 1 |
| 13   | Rajgangpur,Rajgangpur (M),Sundargarh,SG190101 | 17:04        | 00:05 | 17:09     | 3        | 28       | 306            |   |
| 14   | Sundargarh,Sundargarh (M),Sundargarh,SG210101 | 18:34        | 02:36 | 21:10     | 3        | 54       | 360            |   |
| 15   | Ujalpur,Tangarpali,Sundargarh,SG171301        | 21:22        | 00:01 | 21:23     | 1        | 8        | 368            |   |
| 16   | Sargipali,Lephripara,Sundargarh,SG121701      | 21:34        | 00:01 | 21:35     | 1        | 7        | 375            |   |
| 17   | Jinc Nagar,Lephripara,Sundargarh,SG120202     | 21:42        | 00:05 | 21:47     | 1        | 5        | 380            |   |
| 18   | Darlipali,Lephripara,Sundargarh,SG120401      | 22:04        | 00:05 | 22:09     | 1        | 11       | 391            |   |
| 19   | Raidihi,Balisankara,Sundargarh,SG010803       | 22:11        | 00:00 | 00:00     | 1        | 1        | 392            |   |

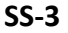

- **1.2** In case of extension, the bus operator can extend the route of his/her bus maximum upto 24 kms only from end terminus points. It may be noted that such extension can't be done from intermediate terminus points.
- In SS-3, the stop/timing table as per the approved route in the permit is shown with Arrows against end terminus points in the last column of the time table in SS-3.Usually, the bus operator will extend the route at one end keeping the existing timing at all stops intact.
- In first step, the bus operator needs to click on the 'Arrow' button against the terminus from where he intends to extend the route. This would create a blank row either before or after the terminus stop entry.
- Second stop is to select the stop from the drop-down list of stops from database of OPMS by typing out first 3-4 letters of the new stop.once a stop is selected, the distance between the terminus stop and the new stop is automatically calculated.
- Similarly,either the arrival time at the new stoppage, if the new stop is after the terminus stop or the departure time at new stop if the new stop is before the terminus stop is automatically calculated based on the service type (ordinary or express) of the permit. The bus operator needs to indicate the Halt time to get also.
- Likewise 2<sup>nd</sup> or subsequent new stops may be added as the subsequent new stops may be added as the 'Arrow' button would be automatically pup up against the new stop.

- Once all the stops is proposed extension has been added,one needs to click on 'Check Time Clash' button to check if any of the timing in the newly added stops is clashing with any other bus.
- If there is time clash, the halt time needs to be modified to avoid clash.
- Once all the time clash are avoided or if there is no time clash, then click on 'Submit' button, it will take you to SS-6 for payment of application fees.

| Sino    | Bus Stop                                      | Arrival Time | Halt  | Dept Time | Trip No. | Distance | Total Distance |
|---------|-----------------------------------------------|--------------|-------|-----------|----------|----------|----------------|
| 1       | Raidihi,Balisankara,Sundargarh,SG010803       | 00:00        | 00:00 | 05:01     | 1        | 0        | 0              |
| 2       | Darlipali,Lephripara,Sundargarh,SG120401      | 05:03        | 00:05 | 05:08     | 1        | 1        | 1              |
| 3       | Jinc Nagar,Lephripara,Sundargarh,SG120202     | 05:25        | 00:05 | 05:30     | 1        | 11       | 12             |
| 4       | Sargipali,Lephripara,Sundargarh,SG121701      | 05:38        | 00:07 | 05:45     | 1        | 5        | 17             |
| 5       | Ujalpur,Tangarpali,Sundargarh,SG171301        | 05:56        | 00:02 | 05:58     | 1        | 7        | 24             |
| 6       | Sundargarh,Sundargarh (M),Sundargarh,SG210101 | 06:10        | 00:12 | 06:22     | 1        | 8        | 32             |
| 7       | Rajgangpur,Rajgangpur (M),Sundargarh,SG190101 | 07:47        | 00:05 | 07:52     | 2        | 54       | 86             |
| 8       | Rourkela,Rourkela (M),Sundargarh,SG200103     | 08:47        | 00:15 | 09:02     | 2        | 28       | 114            |
| 9       | Rajgangpur,Rajgangpur (M),Sundargarh,SG190101 | 09:57        | 00:05 | 10:02     | 2        | 28       | 142            |
| 10      | Sundargarh,Sundargarh (M),Sundargarh,SG210101 | 11:27        | 00:37 | 12:04     | 2        | 54       | 196            |
| 11      | Rajgangpur,Rajgangpur (M),Sundargarh,SG190101 | 13:29        | 00:05 | 13:34     | 3        | 54       | 250            |
| 12      | Rourkela,Rourkela (M),Sundargarh,SG200103     | 14:29        | 01:40 | 16:09     | 3        | 28       | 278            |
| 13      | Rajgangpur,Rajgangpur (M),Sundargarh,SG190101 | 17:04        | 00:05 | 17:09     | 3        | 28       | 306            |
| 14      | Sundargarh,Sundargarh (M),Sundargarh,SG210101 | 18:34        | 02:36 | 21:10     | 3        | 54       | 360            |
| 15      | Ujalpur,Tangarpali,Sundargarh,SG171301        | 21:22        | 00:01 | 21:23     | 1        | 8        | 368            |
| 16      | Sargipali,Lephripara,Sundargarh,SG121701      | 21:34        | 00:01 | 21:35     | 1        | 7        | 375            |
| 17      | Jinc Nagar,Lephripara,Sundargarh,SG120202     | 21:42        | 00:05 | 21:47     | 1        | 5        | 380            |
| 18      | Darlipali,Lephripara,Sundargarh,SG120401      | 22:04        | 00:05 | 22:09     | 1        | 11       | 391            |
| 19      | Raidihi,Balisankara,Sundargarh,SG010803       | 22:11        | 00:00 | 00:00     | 1        | 1        | 392            |
| o Sl No | Enter Diversion Stop Name                     | Arrival      |       | Departure | trip No  | Distance | Total Dist:    |

Developed by : SPARC Under ageis of ORSAC for STA , Odisha

**1.3** In case of diversion, the bus operator can add a stop after any stop in his permit route except the terminus stops subject to a maximum diversion distance of 24km. This can be done at the bottom of the timing/distance table of the existing permit as shown in SS-4.

- First step is to indicate the stop serial number after which diversion is proposed to be done.
- Second step is to select the stop from drop-down list by typing out 3-4 letters of the proposed stop.
- If more than one diversion stops are to be added same can be done by clicking on 'Add' button located on the bottom right corner of the time table as shown at SS-4.
- Due to diversion, one or two stops may be deleted so them would be provision to deleted the stops after the selected stops from where diversion taken place.
- Please note that once a stop is selected, the OPMS would automatically calculated the distance between the original stop(point of diversion) and the diversion stop and

accordingly, the cum-distance would be field in diverted stop . That would enable OPMS to calculate the departure time at the new diverted stop. It may be noted that the arrival time at new stop is calculated automatically once distance is generated by opms from stop selection.

- Fourth step is to check on "Check Time Clash" button to check if there is any time clash at the new diversion stop.
- In case there is a clash ,you have to change the halt time at the new stop so as to avoid same.
- In case there is no clash of time at new diversion stop(s), you can submit the same by clicking on 'Submit' button at the bottom of the table in SS-4.
- Once submitted, you will land up in a screen at SS-6 which is the screen for application fee payment. In OPMS, this payment can be done online.

| _    |                                               |              |       |           |          |          |                |   |
|------|-----------------------------------------------|--------------|-------|-----------|----------|----------|----------------|---|
| ilno | Bus Stop                                      | Arrival Time | Halt  | Dept Time | Trip No. | Distance | Total Distance |   |
| 1    | Raidihi,Balisankara,Sundargarh,SG010803       | 00:00        | 00:00 | 05:01     | 1        | 0        | 0              | × |
| 2    | Darlipali,Lephripara,Sundargarh,SG120401      | 05:03        | 00:05 | 05:08     | 1        | 1        | 1              |   |
| 3    | Jinc Nagar,Lephripara,Sundargarh,SG120202     | 05:25        | 00:05 | 05:30     | 1        | 11       | 12             |   |
| 4    | Sargipali,Lephripara,Sundargarh,SG121701      | 05:38        | 00:07 | 05:45     | 1        | 5        | 17             |   |
| 5    | Ujalpur,Tangarpali,Sundargarh,SG171301        | 05:56        | 00:02 | 05:58     | 1        | 7        | 24             |   |
| 6    | Sundargarh,Sundargarh (M),Sundargarh,SG210101 | 06:10        | 00:12 | 06:22     | 1        | 8        | 32             |   |
| 7    | Rajgangpur,Rajgangpur (M),Sundargarh,SG190101 | 07:47        | 00:05 | 07:52     | 2        | 54       | 86             |   |
| 8    | Rourkela,Rourkela (M),Sundargarh,SG200103     | 08:47        | 00:15 | 09:02     | 2        | 28       | 114            |   |
| 9    | Rajgangpur,Rajgangpur (M),Sundargarh,SG190101 | 09:57        | 00:05 | 10:02     | 2        | 28       | 142            |   |
| 10   | Sundargarh,Sundargarh (M),Sundargarh,SG210101 | 11:27        | 00:37 | 12:04     | 2        | 54       | 196            | × |
| 11   | Rajgangpur,Rajgangpur (M),Sundargarh,SG190101 | 13:29        | 00:05 | 13:34     | 3        | 54       | 250            |   |
| 12   | Rourkela,Rourkela (M),Sundargarh,SG200103     | 14:29        | 01:40 | 16:09     | 3        | 28       | 278            |   |
| 13   | Rajgangpur,Rajgangpur (M),Sundargarh,SG190101 | 17:04        | 00:05 | 17:09     | 3        | 28       | 306            |   |
| 14   | Sundargarh,Sundargarh (M),Sundargarh,SG210101 | 18:34        | 02:36 | 21:10     | 3        | 54       | 360            |   |
| 15   | Ujalpur,Tangarpali,Sundargarh,SG171301        | 21:22        | 00:01 | 21:23     | 1        | 8        | 368            |   |
| 16   | Sargipali,Lephripara,Sundargarh,SG121701      | 21:34        | 00:01 | 21:35     | 1        | 7        | 375            |   |
| 17   | Jinc Nagar,Lephripara,Sundargarh,SG120202     | 21:42        | 00:05 | 21:47     | 1        | 5        | 380            |   |
| 18   | Darlipali,Lephripara,Sundargarh,SG120401      | 22:04        | 00:05 | 22:09     | 1        | 11       | 391            |   |
| 19   | Raidihi,Balisankara,Sundargarh,SG010803       | 22:11        | 00:00 | 00:00     | 1        | 1        | 392            | × |

Developed by : SPARC Under ageis of ORSAC for STA , Odisha

# SS-5

- **1.4** In case of curtailment, the bus operator can reduce his//her route from the end terminus point. However, here their no limit in distance with respect to curtailment.
- The procedure is similar to extension but the bus operator has to delete stops without changing the time of the remaining stops.
- Secondly, there is no need to check time-clash as no new stops are being added.
- Here instead of "Arrow" icon, there would be a "Cross(X)" icon which would be shown at the all the terminus points.

- > After deleting the stops the bus operator has to submit the application.
- Once submitted, you will land up in a screen at SS-6 which is the screen for application fee payment. In OPMS, this payment can be done online.
- **1.5** The page for online payment process for payment of application fees would be opened at **SS-7**. As Govt. dues are to be routed through the Treasury, this process will take you to the web pages of *Directorate of Treasuries and Inspection (DTI)* (three screens) and through the pages of the Bank (four screens) from where you have to make payment. As a sample, the web pages of State Bank of India have been shown in this user manual.

| Online Payment Process |                   |                                   | 🍪 Dashboard 👂 Payment Form |
|------------------------|-------------------|-----------------------------------|----------------------------|
| Payment details        |                   |                                   |                            |
|                        | Depositor Name    | SMITANJALI HANSDAH                |                            |
|                        | Contact Number    | 8658827771                        |                            |
|                        | Email Id          | smita24694@gmail.com              |                            |
|                        | Depositor Address | BBSR                              |                            |
|                        | Permit No         | PP99/130196/G                     |                            |
|                        | Vehicle No        | OD163663                          |                            |
|                        | Authority Name    | STA-Odisha                        |                            |
|                        | Payment Type      | Application Fee                   |                            |
|                        | Payment Amount    | 500.00                            |                            |
|                        |                   | Proceed for Online Payment Cancel |                            |
|                        |                   |                                   |                            |

SS-7

1.6 The fields in this screen SS-7 would be auto filled based on Bus-owner's registration from VAHAN database. The amount for payment of Replacement application fees would also be automatically filled in the appropriate column. You need to click the "Proceed to Online-Payment" at the bottom of the screen that will take you to SS-8 as shown below which is a web page of *Directorate of Treasuries and Inspection (DTI)*.

| Tax information                                                                                                    |                                                                                                    |            |
|----------------------------------------------------------------------------------------------------|----------------------------------------------------------------------------------------------------|------------|
| Tax Form                                                                                                    |                                                                                                    |            |
| Depositor Name                                                                                                    | Contact No.                                                                                                    |            |
| SMITANJALI HANSDAH                                                                                                    | 8658827771                                                                                                    |            |
| Department Name                                                                                                    | Amount to be Paid in ₹                                                                                                    |            |
| Transport Permit                                                                                                    |                                                                                                    |            |
| Department Specific information if any                                                                                                    |                                                                                                    |            |
| PermitNo                                                                                                    | VehicleNumber                                                                                                    |            |
| PP99/130196/G                                                                                                    | OD163663                                                                                                    |            |
| Emailld                                                                                                    | Address                                                                                                    |            |
| smita24694@gmail.com                                                                                                    | BBSR                                                                                                    |            |
| AutorityName                                                                                                    | PaymentDate                                                                                                    |            |
| STA-Odisha                                                                                                    | 21/05/2018 11:18:00                                                                                                    |            |
| TRN93000448-05-2018                                                                                                    |                                                                                                    |            |
|                                                                                                    |                                                                                                    |            |
| Head of account Details                                                                                                    |                                                                                                    |            |
| Head of account Details<br>Head of account                                                                                                 | Description Amount                                                                                                    |            |
| Head of account Details<br>Head of account<br>0041-00-101-0098-01026-055                                                                   | Description Amount<br>Application Fee<br>Total Challan Amount                                                                                                    | ₹50<br>₹50 |
| Head of account Details<br>Head of account<br>0041-00-101-0098-01026-055                                                                   | Description Amount<br>Application Fee<br>Total Challan Amount<br>Bank                                                                                                    | ₹50<br>₹50 |
| Head of account Details<br>Head of account<br>0041-00-101-0098-01026-055                                                                   | Description Amount Application Fee Total Challan Amount Bank STATE BANK OF INDIA                                                                                                    | ₹50<br>₹50 |
| Head of account Details<br>Head of account<br>0041-00-101-0098-01026-055<br>Payment Mode<br>Net Banking<br>Remarks                         | Description Amount<br>Application Fee<br>Total Challan Amount<br>Bank<br>• STATE BANK OF INDIA<br>Please enter the string<br>Please enter the string<br>Clock by produce string<br>Clock by produce string                       | ₹50<br>₹50 |
| Head of account Details Head of account 0041-00-101-0098-01026-055 Payment Mode Net Banking Remarks                                        | Description     Amount       Application Fee     Total Challan Amount       Bank     *       *     STATE BANK OF INDIA       Please enter the string<br>Please enter the string<br>Click bity another ating<br>Diviw2xul     2XU | ₹50<br>₹50 |
| Head of account Details  Head of account D041-00-101-0098-01026-055  Payment Mode Net Banking Remarks Note: * Marked Fields are mandatory. | Description     Amount       Application Fee     Total Challan Amount       Bank     •       •     STATE BANK OF INDIA       Please enter the sting<br>Olick bit y another ating                                                 | ₹50<br>₹50 |

1.7 In SS-8, please select the mode of payment (*Net Banking* or *Credit Card* or *Debit Card*) and the Name of the Bank from the drop down list. Next step is to fill the captcha and click on "Proceed" button. It will take you another web page of DTI as shown at SS-9.

| Tax Confirmation                       |                     |            |
|----------------------------------------|---------------------|------------|
| epositor Name                          |                     |            |
| SMITANJALI HANSDAH                     | District            |            |
| ontact No.                             | Department Name     |            |
| 3658827771                             | Transport Permit    |            |
| otal Amount in ₹                       |                     |            |
| 500                                    |                     |            |
|                                        |                     |            |
| Department Specific information if any |                     |            |
| PermitNo                               | VehicleNumber       |            |
| PP99/130196/G                          | OD163663            |            |
| Emailld                                | Address             |            |
| smita24694@gmail.com                   | BBSR                |            |
| AutorityName                           | PaymentDate         |            |
| STA-Odisha                             | 21/05/2018 11:18:00 |            |
| iransactiD<br>TRN00000448-05-2018      |                     |            |
| Head of account Details                |                     |            |
| Head of account                        | Description Amount  |            |
| 0041-00-101-0098-01026-055             | Application Fee     | ₹50        |
|                                        | Total Challan A     | tmount ₹50 |
|                                        |                     |            |
| Payment Option                         |                     |            |
| ayment Mode                            | Bank                |            |
| Net Banking                            | STATE BANK OF INDIA |            |

**SS-**9

- 1.8 It will show you details of transaction to be made which you need to confirm by clicking on the "Confirm" button at the bottom left corner of the screen.
- 1.9 By Clicking on "Confirm" button, the screen as shown at SS-10 would be displayed (a third web page of DTI).

| NOTE : C                               | hallan Referenc | e Ides 27D1B20EA1 . Use this for future Refere | nces.  |
|----------------------------------------|-----------------|------------------------------------------------|--------|
| Tax Confirmation                       |                 |                                                |        |
| Depositor Name *                       |                 | Bibek Ghose                                    |        |
| District                               |                 |                                                |        |
| Contact No                             |                 | 9861198638                                     |        |
| Department Name                        |                 | TRP                                            |        |
| Total Amount                           |                 | 100                                            |        |
| Department Specific information if any |                 |                                                |        |
| PermitNo                               | PP99/14         | 0320/G                                         |        |
| VehicleNumber                          | OR15K9          | 300                                            |        |
| EmailId                                | sen.saib        | al4@gmail.com                                  |        |
| Address                                | distric ce      | nter chandrasekharpur ,Bhubaneswar             |        |
| AutorityName                           | STA-Odi         | sha                                            |        |
| PaymentDate                            | 21/10/2         | 017 16:53:17                                   |        |
| TransactID                             | TRN0000         | 0099-10-2017                                   |        |
| Head of account Details                |                 |                                                |        |
| Head of account                        | Desc            | ription                                        | Amount |
| 0041-00-101-0098-01026-055             | Appli           | cation Fee                                     | 100    |
|                                        | Tota            | l Challan Amount                               | 100    |
| Payment Mode                           |                 | Net Banking                                    |        |
| Bank                                   |                 | STATE BANK OF INDIA                            |        |

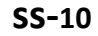

1.10 Actually Screens SS-9 and SS-10 are similar except that SS-9 is for confirmation of the entry details and SS-10 has the Challan number and is to make Payment .Clicking the "Make Payment" button in SS-10 would take you to SS-11 which is the web page of the Bank selected by you. In the instant case, as State Bank of India (SBI) has been chosen as a sample, SBI's web page is being displayed in this user manual.

| CARE: Username and password are case sensitive.)                                                                                             |                                                                                                    | 1 |         |          |    | _ | We | elcom | e to I | ntern | et Ba | anking | g | 2  |
|----------------------------------------------------------------------------------------------------|----------------------------------------------------------------------------------------------------|---|---------|----------|----|---|----|-------|--------|-------|-------|--------|---|----|
| (CARE: Username and password                                                                                                    | are case sensitive.)                                                                                                    | ~ | 1       | @        | #  | s | %  | ^     | &      | *     | (     | )      | - | +  |
| Please select the customer Segment                                                                                                    | PERSONAL     OCORPORATE     BANKING     BANKING                                                                                                    | 1 | 6       | 3        | 2  | 1 | 0  | 8     | 9      | 5     | 7     | 4      |   |    |
| Username*                                                                                                    |                                                                                                    | r | q       | e        | w  | t | u  | р     | I.     | 0     | у     | {      | } | I. |
|                                                                                                    | New User? Register here                                                                                                    | s | f       | g        | d  | a | 1  | j     | k      | h     | [     | 1      | X | 1  |
| Password*                                                                                                    | Forgot Login Password                                                                                                    | z | с       | v        | ×  | n | m  | b     | <      | >     | ;     | :      |   |    |
|                                                                                                    | Forgot Username                                                                                                    |   | C/      | APSLO    | ск |   |    | с     | LEAR   |       |       |        | ? |    |
| or better security use the Online Virtual A<br>Click here to abort this transa<br>Mandatory fields are marked<br>Do not provide your usernam | Keyboard to login. FAQ   About Phishing<br>ction and return to the Orissa DTI Taxes site.<br>with an asterisk (*)<br>e and password anywhere other than in this page | g | this in | formatic | 0  |   |    | _     |        |       |       | Ķ      | 1 |    |

# SS-11

1.11 You have to enter your User Name and Password provided by your Bank for Net Banking (Option selected by you in SS-8) and click on "Log in" button. The page as shown in SS-12 would be displayed. This is the confirmation page of your bank portal. Where you need to confirm the amount.

#### **SBI O**SBI Welcome A.Lo our previous site visit: 21-Oct-2017 13:29 IST 21-Oct-2017 [16:57 IST] Help Orissa DTI Taxes You can debit any of your transaction accounts to pay Orissa DTI Taxes. Select an account and enter Orissa DTI Taxes payment details Account No. / Nick name Account Type Branch IDCO TOWERS • 00000032413198631 Savings Account Selected Account 00000032413198631 Payment details DTI's Reference No 27D1B20EA1 Challan Net Amount 100 Depositors Name Bibek Ghose Head of account 0041-00-101-0098-01026-055-Application Fee- 500 Payment Mode Ν Transaction Date MIS 21-10-2017 16:10:08 PM Amount in words ONE HUNDRED RUPEES ONLY Confirm Reset Click here to abort this transaction and return to the Orissa DTI Taxes site > Mandatory fields are marked with an asterisk (\*)

SS-12

1.12 By clicking on "Confirm" button in SS-12, the screen as shown at SS-13 would be displayed.

|                                                      |                                                                                   |                                                |                                |                | l 🖉 🗆                   |
|------------------------------------------------------|-----------------------------------------------------------------------------------|------------------------------------------------|--------------------------------|----------------|-------------------------|
| previous site visit: 21-C                            | oct-2017 13:29 IST                                                                |                                                |                                |                |                         |
| rissa DTI Taxes                                      |                                                                                   |                                                |                                |                | 21-Oct-2017 [16:57 IST] |
| etails of last three Oris<br>lease check these trans | sa DTI Taxes transactions performed to<br>sactions before proceeding with the cur | lay are displayed below.<br>rent transaction.  |                                |                |                         |
| eference No.                                         | Account No.                                                                       | Branch Name                                    | Transaction Date               | Amount (INR)   | Status                  |
| (00IKARTO                                            | 00000032413198631                                                                 | IDCO TOWERS                                    | 21-Oct-2017                    | 100            | Success                 |
| Ver                                                  | rify and confirm Orissa DTI Taxes transa                                          | ction details                                  |                                |                |                         |
| De                                                   | bit Account Details                                                               |                                                |                                |                |                         |
| Acc                                                  | count No.                                                                         | Description                                    |                                | Branch         |                         |
| 000                                                  | 000032413198631                                                                   | Savings Account                                |                                | IDCO<br>TOWERS |                         |
| DT                                                   | I's Reference No                                                                  | 27D1B20EA1                                     |                                |                |                         |
| Ch                                                   | allan Net Amount                                                                  | 100                                            |                                |                |                         |
| De                                                   | positors Name                                                                     | Bibek Ghose                                    |                                |                |                         |
| He                                                   | ad of account                                                                     | 0041-00-101-0098-01026-055-Ap                  | oplication Fee- 500            |                |                         |
| Pa                                                   | yment Mode                                                                        | Ν                                              |                                |                |                         |
| Tra                                                  | insaction Date MIS                                                                | 21-10-2017 16:10:42 PM                         |                                |                |                         |
| Am                                                   | nount in Words                                                                    | ONE HUNDRED RUPEES ONLY                        |                                |                |                         |
|                                                      |                                                                                   | Confirm                                        |                                |                |                         |
|                                                      |                                                                                   | Click here to abort this transaction and retur | n to the Orissa DTI Taxes site |                |                         |

SS-13

**1.13** Please click on "**Confirm**" button to confirm the payment to be made. When you will the "**Confirm**" button it will take you to **SS-14** as shown below.

| <b>SRI</b>                                                                                                    |                                                                                                    | • SB                            |
|----------------------------------------------------------------------------------------------------|----------------------------------------------------------------------------------------------------|---------------------------------|
| 501                                                                                                    |                                                                                                    | Welcome                         |
| Your previous site visit: 21-Oct-2017 13:29 IST                                                                                        |                                                                                                    |                                 |
| Orissa DTI Taxes                                                                                                    |                                                                                                    | 21-Oct-2017 [04:58 IST] Hell    |
| Account Details<br>Reference No.<br>Dethi Account No.<br>DTTs Reference No<br>Amount in Words<br>Status<br>Dethi Branch<br>Date - Time | IK00IKGMY1<br>00000032413199631<br>27D1620EA1<br>INR 100.00<br>ONEFUNDBED RUPES ONLY<br>Completed Successfully<br>IDCOTOWERS<br>21-Oct-2017 16:58 IST |                                 |
| Click here to see the challan details<br>Download in PDF                                                                               |                                                                                                    |                                 |
| Click here to return to the Orissa DTI Taxes site. Else, you will b                                                                    | a automatically redirected to the Orissa DTI Taxes site in 60 seconds.                                                                                |                                 |
| © Copyright SBI.                                                                                                    |                                                                                                    | Privacy Statement   Terms of Us |

SS-14

**1.14** This is the last page of Bank Portal. By clicking on the '**Click Here**' link on **SS-14**, the Payment status page of OPMS will be opened which shows the status of payment of application fees along with other details as shown at **SS-15**.

| Note:- Please wait for 60 seconds after clicking on 'Click hear' . If you exit the screen |
|-------------------------------------------------------------------------------------------|
| earlier, your payment details may not be captured by DTI or OPMS application.             |
|                                                                                           |

| Payment Details     |                        |   |
|---------------------|------------------------|---|
| Depositor Name      | SMITANJALI HANSDAH     |   |
| Contact Number      | 8658827771             |   |
| Email               | smita24694@gmail.com   |   |
| Permit No           | APPRA99/00277/2018     |   |
| Vehicle Number      | OD163663               |   |
| Authority Name      | STA-Odisha             |   |
| Payment Type        | Application Fee        |   |
| Online Payment Deta | ils                    | _ |
| Transaction Id      | TRN00000448-05-2018    |   |
| Challan Amount      | 500                    |   |
| Challan Ref Id      | 295271038              |   |
| Bank Transaction Id | 2A07F0C183             |   |
| Transaction Date    | 21/05/2018 11:21:14 AM |   |
| Payment Status      | Payment Successful     |   |

Developed by : SPARC Under ageis of ORSAC for STA , Odisha

SS-15

**1.15** Please take a printout of the page by clicking for your record and future reference on "**PRINT**" located at bottom left corner of **SS-15**.

# **2.** Process of Approving Alteration of Route application by appropriate Authority.

After the appropriate authority logs into the OPMS, the Dashboard page would be displayed as shown at SS-16. Such dashboard would be available for all authorities like Dealing Assistant (DA), Under Secretary, Secretary, Chairman at STA and Dealing Assistant (DA), RTO, Collector at RTA level.

| Authorities                     | ≡                                            |                |                                   |                                   | ( 🔤 ) Unde            | er Secretary 🛛 📽  |
|---------------------------------|----------------------------------------------|----------------|-----------------------------------|-----------------------------------|-----------------------|-------------------|
| Use ins STAAS                   | Temporary Perm                               | t Applicatio   | ons                               |                                   | 🚜 Ho                  | ome 🕞 🍘 Dashboard |
| 🚯 Dashboard                     |                                              | and a          |                                   | -                                 | 10                    |                   |
|                                 | No. of Applications Receiv                   | ed             | LO<br>No of Application Heared    | S<br>No of Applications Processed | No of Application Dec | cided             |
| ≡ Issue Orders <                | More info 오                                  |                | More info 🛇                       | More info 😏                       | More info             | Ð                 |
| ≡ mis <                         |                                              |                |                                   |                                   |                       |                   |
| 🕮 Publish New TP 🛛 🗾            | Other Application                            | ıs             |                                   |                                   |                       |                   |
| R Application For Hearing     2 | 1                                            |                | e 6                               | 0                                 | 4                     |                   |
| Surrender/Expire Permit 1       | <ul> <li>No of Other Applications</li> </ul> | Received       | No of Other Application Processed | No of Other Applications Returned | No of Other Applicati | ons Decided       |
| 🔒 Print Approved Permit 🛛 🧕     | More info 🔿                                  |                | More info 오                       | More info <b>O</b>                | More info             | ••                |
| Y Create Notice                 |                                              |                |                                   |                                   |                       |                   |
| 🔒 Print Permit                  |                                              | Permit Code    | e Details                         |                                   | 🖹 To Do List          |                   |
| Existing Permit Details         | Intra Region                                 |                |                                   | Sino Task Name                    | Task Description      | CRUD              |
| A Replacement Vehicle           | SI No. Permit co                             | de Description | a latra Bazian Permanant Permit   | No Records Found                  |                       |                   |
|                                 | 1. SARP                                      | Stage Carrige  |                                   |                                   |                       |                   |

SS-16

**2.1** The Alteration of Route Application is first made available to the dealing assistant (DA) to do the miscellaneous checks with respect to Alteration of Route application and uploaded documents.

In case of STA ,Once the same is done the application is sent up to RTO/EE,PWD/RD for Verification of Distance .After distance verification the application is again sent back to DA for application processing .Then, the alteration application is sent up to Under Secretary, Secretary STA and Chairman STA for approval or rejection as the case may be.

In-case of RTA,Once the same is done, the alteration application is sent up to RTO, Chairman RTA for approval or rejection as the case may be.

**2.2.** In case of rejection, a detailed reason has to be recorded for the benefit of the applicant in the concerned Text Box when decision of proceeding is being recorded by secretary at STA or RTO at RTA.

Once the Alteration of Route application is rejected, there is no need to take any further action as same would be reflected in the dashboard of the applicant bus owner along with reason for rejection.

**2.3** If the Alteration of Route application is approved, there is a need to issue the alteration order. Here, the applicant has to pay the "Alteration fee" online.

The alteration order is basically a permit copy with revised route and timing. Once the bus owner pay the Alteration of Route fees, it would be issued by Under Secretary in STA and RTO in RTAs. This would be available in the Dashboard of Bus owner for print and use.

- **2.4** The Dealing Assistant (DA) has to first go through following steps to process the application for alteration.
  - A. DA has to log into the OPMS.
  - B. She/he has to click on "**Process Application for**" from the left column of Menu which would expand containing several sub-items.
  - C. Next, She/he has to click on "Alteration of Route" sub-item.
  - D. A table showing all Alteration of Route applications pending at that point of time would be displayed as shown in **SS-17**.

| egistrati | on number |                | Search        |                |             |      |
|-----------|-----------|----------------|---------------|----------------|-------------|------|
| Sino      | Regno     | Apply DateTime | Permit No     | Authority Name | Permit Type | View |
| 1         | OD163663  | 21-05-2018     | PP99/130196/G | STA-Odisha     | SIRP        | View |

SS-17

E. DA has to click on the 'View' button in the last column of the table upon which the screen as shown at SS-18 will be displayed. This contains the Alteration of Route application details.

| pplica  | ation Details      |                   |               |   | Route A | lteration Details    |           |                    |
|---------|--------------------|-------------------|---------------|---|---------|----------------------|-----------|--------------------|
| . Regi  | stration No.       | OD163663          |               | 6 | . Rea   | son For Route Alter  |           | For Better Service |
| 2. Pern | nit Number         | PP99/130196/G     |               | 7 | . App   | olicatant's Name     |           | KISHORI SARANGI    |
| 3. App  | lication Date      | 21-05-2018        |               | 8 | . App   | lication fee         |           | 500.00             |
| 4. Rout | te Need            | Extension         |               | 9 | . App   | olication Fee status |           | Payment Successfe  |
| 5. Rout | te Alter Distance  | 24.00             |               | 1 | 0. Aut  | hority Name          |           | STA-Odisha         |
| 6. Ema  | il                 | smitanjalihansdal | h99@gmail.com | 1 | 1. Lett | er Verified by(EE/RD | /pwd)     | Pending            |
| 7. Mob  | ile No             | 8658827771        |               |   |         |                      |           |                    |
|         |                    |                   |               |   |         |                      |           |                    |
| Old Ro  | ute & Time Informa | ition             |               |   | Route & | Time Information     | í.        |                    |
| Slno    | Stop Name          | Arry Time         | Dept Time     | - | Slno    | Stop Name            | Arrv Time | Dept Time          |
| 1       | RAIDIHI            | 00:00             | 05:01         |   | 1       | Balisankara          | 00:00     | 03:30              |
| 2       | DARLIPALI          | 05:03             | 05:08         |   | 2       | Raidihi              | 04:50     | 05:01              |
| 3       | JINC NAGAR         | 05:25             | 05:30         |   | 3       | Darlipali            | 05:03     | 05:08              |
| 4       | SARGIPALI          | 05:38             | 05:45         |   | 4       | Jinc Nagar           | 05:25     | 05:30              |
| 5       | UJALPUR            | 05:56             | 05:58         |   | 5       | Sargipali            | 05:38     | 05:45              |
| 6       | SUNDARGARH         | 06:10             | 06:22         |   | 6       | Ujalpur              | 05:56     | 05:58              |
| 7       | RAJGANGPUR         | 07:47             | 07:52         |   | 7       | Sundargarh           | 06:10     | 06:22              |
| 8       | ROURKELA           | 08:47             | 09:02         |   | 8       | Rajgangpur           | 07:47     | 07:52              |
| 9       | RAJGANGPUR         | 09:57             | 10:02         |   | 9       | Rourkela             | 08:47     | 09:02              |
| 10      | SUNDARGARH         | 11:27             | 12:04         |   | 10      | Sundargarh           | 11:27     | 12:04              |
| 11      | RAJGANGPUR         | 13:29             | 13:34         |   | 11      | Rajgangpur           | 13:29     | 13:34              |
| 12      | ROURKELA           | 14:29             | 16:09         |   | 12      | Rourkela             | 14:29     | 16:09              |
| 13      | RAJGANGPUR         | 17:04             | 17:09         |   | 13      | Rajgangpur           | 17:04     | 17:09              |

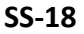

- F. The bottom portion of **SS-18** has the **"Query For Alteration of Route"** section where the Dealing Assistant is to write a query about the additional stoppage and distance to the concern RTO to whose the region where the additional stoppage belongs.
- G. By clicking on "**Send Request**" button, one small screen appears showing various authorities in the hierarchy as in SS-19.
- H. DA has to select the RTA to forward the query and then click on "**Send Request**" button as shown in SS-19 to send the application to concern RTO.

| RTA-Sundargarh | *   | Send Request                  |
|----------------|-----|-------------------------------|
|                | 501 | Constant and Andre School and |
|                |     |                               |
|                |     |                               |

- SS-19
- I. After sending the request to the RTA , the alter application would be available to the RTA .
- J. The concern RTO have to login into OPMS and after logging in he/she have to click "Request For Route Alteration" menu present in the left side of the dashboard as shown at SS-20.

| Authorities                  |                                   |                                   |                                   | 👤 RTO 🥰                          |
|------------------------------|-----------------------------------|-----------------------------------|-----------------------------------|----------------------------------|
| Boudh RTO                    | Temporary Permit Applica          | tions                             |                                   | 🕷 Home > 🌚 Dashboard             |
| 🚯 Dashboard                  | 0 50%                             | 0                                 | 0                                 | 0                                |
| Process Permits <            | No. of Applications Received      | No of Application Heard           | No of Applications Processed      | No of Application Decided        |
| 😫 Issue Orders 🛛 🔇           | More info 🕤                       | More info 😏                       | More info 오                       | More info 🖸                      |
|                              | Other Applications                |                                   |                                   |                                  |
| Request For Route Alteration |                                   |                                   |                                   |                                  |
| Update Permit Information    |                                   | 0                                 |                                   |                                  |
| 🕮 Publish New TP 🛛 🔍         | No of Other Applications Received | No of Other Application Processed | No of Other Applications Returned | No of Other Applications Decided |
| R Application For Hearing    | More info 오                       | More info 文                       | More info 🔿                       | More info O                      |
| Surrender/Expire Permit      | 🖹 Permit Co                       | ode Details                       |                                   | To Do List                       |
| Create Notice                | Intra Region                      |                                   | Slno Task Name Ta                 | ask Description CRUD             |
| 🚱 Report                     | Sl No. Permit code Descripti      | ion                               | No Records Found                  |                                  |

K. By clicking "Request For Route Alteration" the page shown at SS-21 will be shown.

| Sino | Regno    | Owner Name      | Permit Number | Request From | Request For | View |
|------|----------|-----------------|---------------|--------------|-------------|------|
| 1    | OD163663 | KISHORI SARANGI | PP99/130196/G | STA-Odisha   | Extension   | View |

SS-21

L. RTO has to click on the 'View' button in the last column of the table upon which the screen as shown at **SS-22** will be displayed. This contains the Alteration of Route application details.

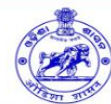

#### **Route Alteration Request**

| Registraion No:             | OD163663                                                         |
|-----------------------------|------------------------------------------------------------------|
| Permit Number               | PP99/130196/G                                                    |
| Transport Authority         | STA-Odisha                                                       |
| Date of Route Alter Request | 21-05-2018                                                       |
| Request query               | Please verify new stops and the distance from the terminus point |

#### Route & Time Information

| Slno | Stop Name   | Arrv Time | Dept Time |
|------|-------------|-----------|-----------|
| 1    | Balisankara | 00:00     | 03:30     |
| 2    | Raidihi     | 04:50     | 05:01     |
| 3    | Darlipali   | 05:03     | 05:08     |
| 4    | Jinc Nagar  | 05:25     | 05:30     |
| 5    | Sargipali   | 05:38     | 05:45     |
| 6    | Ujalpur     | 05:56     | 05:58     |
| 7    | Sundargarh  | 06:10     | 06:22     |
| 8    | Rajgangpur  | 07:47     | 07:52     |
| 9    | Rourkela    | 08:47     | 09:02     |
| 10   | Rajgangpur  | 09:57     | 10:02     |
| 11   | Sundargarh  | 11:27     | 12:04     |
| 12   | Rajgangpur  | 13:29     | 13:34     |
| 13   | Rourkela    | 14:29     | 16:09     |
| 14   | Rajgangpur  | 17:04     | 17:09     |
| 15   | Sundargarh  | 18:34     | 21:10     |
| 16   | Ujalpur     | 21:22     | 21:23     |
| 17   | Sargipali   | 21:34     | 21:35     |
| 18   | Jinc Nagar  | 21:42     | 21:47     |
| 19   | Darlipali   | 22:04     | 22:09     |
| 20   | Raidihi     | 22:11     | 22:14     |
| 21   | Balisankara | 22:54     | 00:00     |

|              | Notice :                  | Send Letter Offline to EE/RD/PWD Offline for Route Alteration |
|--------------|---------------------------|---------------------------------------------------------------|
| Uplaod Lette | er(verified by EE/RD/PWD) | Choose File letterVrification.pdf                             |
|              |                           |                                                               |

Send

- M. Here the Concern RTO will write will note his/her observation/inputs on the matter.He/she will ask the concerned EE of PWD or RD to check the distance of diversion or extension,upon getting written letter from the EE,s/he will make his note in the text box at Ss-22 and upload the scanned copy of letter of EE for further action at STA.
- But if the route is an Intra-district route, he will deal it at his level and forward it to chairman RTA for approval.
- By clicking the "**Submit**" button the application will be send back to Dealing Assistant as shown at SS-23.

## Individual Route Alter form

Old Route & Time Information

| A  | pplication Details   |                               |
|----|----------------------|-------------------------------|
| 1. | Registration No.     | OD163663                      |
| 2. | Permit Number        | PP99/130196/G                 |
| 3. | Application Date     | 21-05-2018                    |
| 4. | Route Need           | Extension                     |
| 5. | Route Alter Distance | 24.00                         |
| 6. | Email                | smitanjalihansdah99@gmail.com |
| 7. | Mobile No            | 8658827771                    |

| Ro  | ute Alteration Details        |                    |
|-----|-------------------------------|--------------------|
| 6.  | Reason For Route Alter        | For Better Service |
| 7.  | Applicatant's Name            | KISHORI SARANGI    |
| 8.  | Application fee               | 500.00             |
| 9.  | Application Fee status        | Payment Successful |
| 10. | Authority Name                | STA-Odisha         |
| 11. | Letter Verified by(EE/RD/pwd) | View               |

P Daubhard Daute Mars Davis

#### Route & Time Information

| Slno | Stop Name  | Arry Time | Dept Time |
|------|------------|-----------|-----------|
| 1    | RAIDIHI    | 00:00     | 05:01     |
| 2    | DARLIPALI  | 05:03     | 05:08     |
| 3    | JINC NAGAR | 05:25     | 05:30     |
| 4    | SARGIPALI  | 05:38     | 05:45     |
| 5    | UJALPUR    | 05:56     | 05:58     |
| 6    | SUNDARGARH | 06:10     | 06:22     |
| 7    | RAJGANGPUR | 07:47     | 07:52     |
| 3    | ROURKELA   | 08:47     | 09:02     |
| Ð    | RAJGANGPUR | 09:57     | 10:02     |
| 10   | SUNDARGARH | 11:27     | 12:04     |
| 11   | RAJGANGPUR | 13:29     | 13:34     |
| 12   | ROURKELA   | 14:29     | 16:09     |
| 13   | RAJGANGPUR | 17:04     | 17:09     |

| Slno | Stop Name   | Arry Time | Dept Time |  |
|------|-------------|-----------|-----------|--|
| 1    | Balisankara | 00:00     | 03:30     |  |
| 2    | Raidihi     | 04:50     | 05:01     |  |
| 3    | Darlipali   | 05:03     | 05:08     |  |
| 4    | Jinc Nagar  | 05:25     | 05:30     |  |
| 5    | Sargipali   | 05:38     | 05:45     |  |
| 6    | Ujalpur     | 05:56     | 05:58     |  |
| 7    | Sundargarh  | 06:10     | 06:22     |  |
| 8    | Rajgangpur  | 07:47     | 07:52     |  |
| 9    | Rourkela    | 08:47     | 09:02     |  |
| 10   | Rajgangpur  | 09:57     | 10:02     |  |
| 11   | Sundargarh  | 11:27     | 12:04     |  |
| 12   | Rajgangpur  | 13:29     | 13:34     |  |
| 13   | Rourkela    | 14:29     | 16:09     |  |

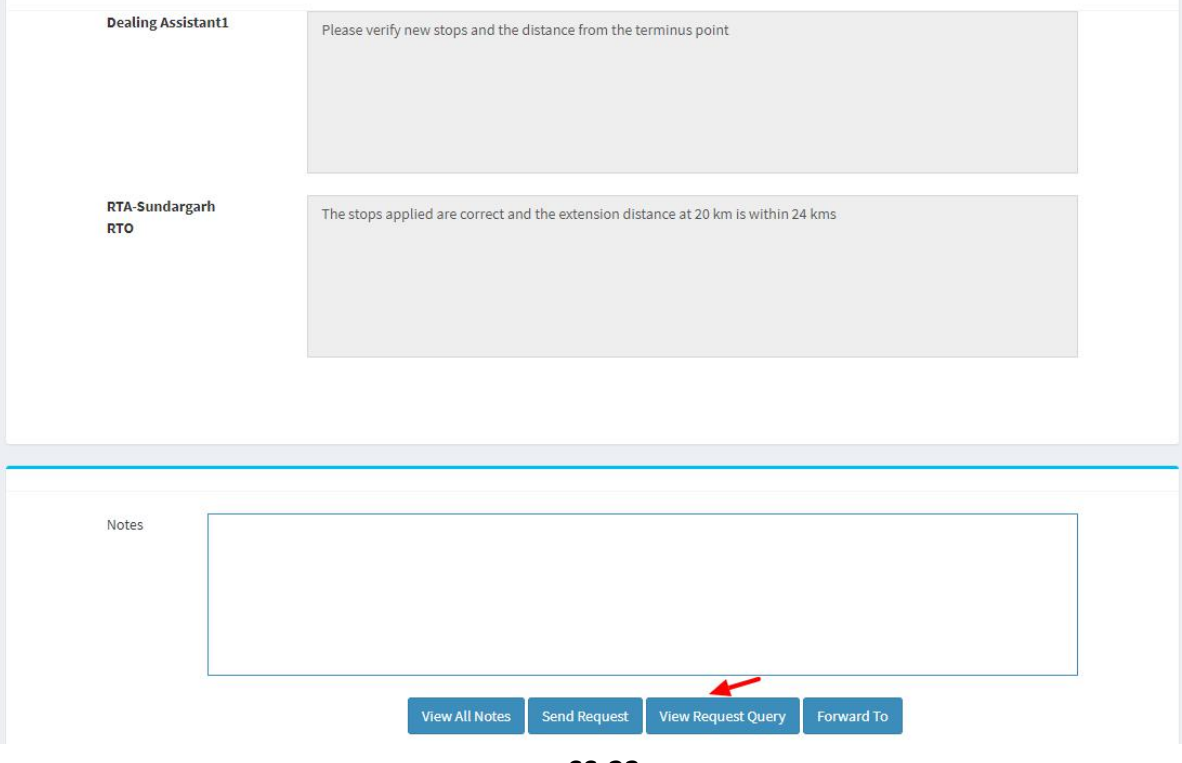

SS-23

Here Dealing Assistant can review the Query Request by clicking on "View Request N. Query" button.

- O. By clicking on "**Forward To**" button one small screen appears showing various authorities in the hierarchy.
- P. Dealing Assistant need to choose his/her next authority to forward the application and then click on "Send" button as shown in SS-24 to send the application to next higher authority.

| Under Secretary   Send |
|------------------------|
| Under Secretary Y Send |

- Q. The same process is repeated till the alter application reaches Chairman of STA/RTA for final decision.
- R. In Chairman's (of RTA/STA)'s screen, Instead of the "Forward To" button, "Approved" and "Rejected" buttons will appear.
- S.Any authority higher than DA can use the "**Query**" button after recording the query in the Note. By clicking the "**Query**" button, the file would automatically be transferred to the next lower level authority for compliance.

# **3.0.** Procedure for Paying Alteration of Permit Fees by Bus Operator:

3.1 If the bus owner's application for alteration of route has been approved then it will shown in his/her Dashboard. A SMS alert would be sent to registered mobile number of bus operator to pay the Permit Fee. One can pay the permit fee by Clicking on "Pay Permit Fee" item from the left side menu of your Dashboard .This would take you to the Pay Permit fee page as shown in SS-25.

| Bus Owner              | =                      |                                               |                |                | ( 🔜 ) Smita   | anjali Hansdah |
|------------------------|------------------------|-----------------------------------------------|----------------|----------------|---------------|----------------|
| Smitanjali Hansdah     | Pay Permit Fee         |                                               |                |                | 🍘 Dashboard 🗉 | Pay Permit Fee |
| 🏠 Dashboard            | Enter Application info | ormation                                      |                |                |               |                |
| ■ Apply For <          | Fees Type              | Please select Fees Type                       | Vehicle Number | VEHICLE NUMBER |               |                |
| 🔲 Pay Permit Fee       |                        | Please select Fees Type                       |                |                |               |                |
| ■ Print Issue Orders < |                        | New TP<br>Conversion of TP to PP              |                |                | Submit        | Reset          |
| File Objection         |                        | Renewal of Permit<br>Replacement of Vehicle   |                |                |               |                |
| X Route Frequency      |                        | Transfer of Vehicle<br>Altertion of Route     |                |                |               |                |
| A Vacant Routes        |                        | Modification of Time<br>Inclusion of Stoppage |                |                |               |                |
| 🔍 Permit Status        |                        | Deletion of stoppages                         |                |                |               |                |
| 🛔 Manage User Profile  |                        | Special Permit                                |                |                |               |                |
| 0 Help                 |                        |                                               |                |                |               |                |
| 🕒 Sign Out             |                        |                                               |                |                |               |                |

- SS-25
- 3.2 Please choose the type of fees from the dropdown for which you want to pay, in this case you have to choose the "Alteration of Route" and key the Vehicle number in the Text Box then click the "Submit" button. By clicking the "Submit" button it will take you to SS-26.

| nter Application Informa | ition              |          |                                  |          |                     |  |
|--------------------------|--------------------|----------|----------------------------------|----------|---------------------|--|
| Fees Type                | Altertion of Route |          | Vehicle Number                   | OD163663 |                     |  |
|                          |                    |          |                                  |          | Submit Reset        |  |
| Application Status       |                    |          | 2 Application Fee Sta            | tus      |                     |  |
| Application status:      | Granted            |          | Application fee amoun            | t:       | 500.00              |  |
| Applied At:              | Secretary-STA      |          | Application Fee paid on:         |          | 21/05/2018          |  |
| Application No:          | PP99/130196/G      |          | Application Fee Challan number : |          | 295271038           |  |
| Application To:          | Secretary-STA      |          | Transaction number :             |          | TRN00000448-05-2018 |  |
| Applied On:              | 21/05/2018         |          | Bank Reference numbe             | er:      | 2A07F0C183          |  |
| Approved On:             | 21/05/2018         |          |                                  |          |                     |  |
| 3.Permit Fee Status      |                    |          |                                  |          |                     |  |
| Permit type:             |                    | SIRP     |                                  |          |                     |  |
| Permit Duration:         |                    | 1825 Day | /5                               |          |                     |  |
| Dormit foo :             |                    | 5000     |                                  | Pay not  |                     |  |

SS-26

**3.3** To pay the Permit fee, click on "**Pay Now**" for online payment. It will take you to the page as shown **SS-27**.

| Depositor Name    | SMITANJALI HANSDAH                                                                                                    |                                                                                                    |
|-------------------|----------------------------------------------------------------------------------------------------|----------------------------------------------------------------------------------------------------|
| Contact Number    | 8658827771                                                                                                    |                                                                                                    |
| Email Id          | smita24694@gmail.com                                                                                                    |                                                                                                    |
| Depositor Address | BBSR                                                                                                    |                                                                                                    |
| Permit No         | PP99/160370/G                                                                                                    |                                                                                                    |
| Vehicle No        | OD03E2063                                                                                                    |                                                                                                    |
| Authority Name    | STA-Odisha                                                                                                    |                                                                                                    |
| Payment Type      | Application Fee                                                                                                    |                                                                                                    |
| Payment Amount    | 50000                                                                                                    |                                                                                                    |
|                   | Proceed for Online Payment Cancel                                                                                                    |                                                                                                    |
|                   | Depositor Name<br>Contact Number<br>Email Id<br>Depositor Address<br>Permit No<br>Vehicle No<br>Authority Name<br>Payment Type<br>Payment Amount | Depositor NameSMITANJALI HANSDAHContact Number8658827771.Email Idsmita24694@gmail.comDepositor AddressBBSRPermit NoPP99/160370/GVehicle NoOD03E2063Authority NameSTA-OdishaPayment TypeApplication FeePayment Amount50000Tocced for Online PaymentCancel |

Developed by : SPARC Under ageis of ORSAC for STA, Odisha

3.4 The procedure for payment of Replacement fee is similar to that of payment of application fees. Only the amount changes.Please click on "Proceed to Online Payment" in "SS-27" which would take you to "SS-28". You have to go through 3 screens of Treasury (DTI) portal and four screen of Bank portal as shown at SS-8 to SS-14.The same screens are repeated with changed amount of Rs.5,000/- from SS-28 to SS-34.

| Tax information                                 |                                                                           |                            |
|-------------------------------------------------|---------------------------------------------------------------------------|----------------------------|
| Tax Form                                        |                                                                           |                            |
| Depositor Name                                  | Contact No.                                                               |                            |
| SMITANJALI HANSDAH                              | 8658827771                                                                |                            |
| Department Name                                 | Amount to be Paid in ₹                                                    |                            |
| Transport Permit                                | 50000                                                                     |                            |
| Department Specific information if any          |                                                                           |                            |
| PermitNo                                        | VehicleNumber                                                             |                            |
| PP99/160370/G                                   | OD03E2063                                                                 |                            |
| Emailld                                         | Address                                                                   |                            |
| smita24694@gmail.com                            | BBSR                                                                      |                            |
| AutorityName                                    | PaymentDate                                                               |                            |
| STA-Odisha                                      | 17/05/2018 13:33:11                                                       |                            |
| TRN00000446-05-2018                             |                                                                           |                            |
| Head of account Details                         |                                                                           |                            |
| Head of account                                 | Description                                                               | Amount                     |
| 0041-00-101-0098-01026-055                      | Application Fee                                                           | Total Challan Amount 50000 |
| Payment Mode                                    | Bank                                                                      |                            |
| Net Banking                                     | STATE BANK OF INDIA                                                       |                            |
|                                                 | Please enter the string<br>6 V X 0 Z E 5 M<br>Click to try another string |                            |
| Remarks                                         |                                                                           |                            |
| Remarks                                         | 6vxoze5w                                                                  |                            |
| Remarks<br>Note: * Marked Fields are mandatory. | 6vxoze5w                                                                  |                            |

SS-28

3.4 In SS-28, please select the mode of payment (Net banking or Credit Card or Debit Card) and the Name of the Bank from the drop down list .Next step is to fill the captcha and click on "Proceed" button. It will take you to another web page of DTI as shown at SS-29.

| Tax Confirmation                       |                     |                      |            |
|----------------------------------------|---------------------|----------------------|------------|
| ienositor Name                         |                     |                      |            |
| SMITANJALI HANSDAH                     | District            |                      |            |
|                                        |                     |                      |            |
| iontact No.                            | Department Name     |                      |            |
| 0030027771                             | Hansport Permit     |                      |            |
| otal Amount in ₹                       |                     |                      |            |
| 0000                                   |                     |                      |            |
|                                        |                     |                      |            |
| Department Specific information if any |                     |                      |            |
| PermitNo                               | VehicleNumber       |                      |            |
| PP99/160370/G                          | OD03E2063           |                      |            |
| Emailid                                | Address             |                      |            |
| smita24694@gmail.com                   | BBSR                |                      |            |
| SutarityNama                           | PaymantData         |                      |            |
| STA-Odisha                             | 17/05/2018 13:33:11 |                      |            |
|                                        |                     |                      |            |
| IransactID<br>TRN00000446-05-2018      |                     |                      |            |
|                                        |                     |                      |            |
| Head of account Details                |                     |                      |            |
| Head of account                        | Description         | Amount               |            |
| 0041-00-101-0098-01026-055             | Application Fee     | Total Challan Amount | 500<br>500 |
|                                        |                     |                      |            |
| Payment Option                         |                     |                      |            |
| ayment Mode                            | Bank                |                      |            |
| Net Banking                            | STATE BANK OF INDIA |                      |            |

SS-29

3.5 It will show you details of transaction to be made which you need to confirm by clicking on the "Confirm" button at the bottom left corner of the screen. By clicking on "Confirm" button, the screen as shown at SS-30 would be displayed (a third web page of DTI).

| NOTE : Challan R                       | eference Id is 2A07B39C50. Use this for future References. |        |
|----------------------------------------|------------------------------------------------------------|--------|
| ax Confirmation                        |                                                            |        |
| epositor Name                          |                                                            |        |
| MITANJALI HANSDAH                      | District                                                   |        |
| ontact No.                             | Department Name                                            |        |
| 658827771                              | Transport Permit                                           |        |
| tal Amount in ₹<br>0000                |                                                            |        |
| Department Specific information if any |                                                            |        |
| ermitNo                                | VehicleNumber                                              |        |
| PP99/160370/G                          | OD03E2063                                                  |        |
| mailid                                 | Address                                                    |        |
| smita24694@gmail.com                   | BBSR                                                       |        |
| utorityName                            | PaymentDate                                                |        |
| STA-Odisha                             | 17/05/2018 13:33:11                                        |        |
| ransactiD<br>FRN00000446-05-2018       |                                                            |        |
| Head of account Details                |                                                            |        |
| Head of account                        | Description Amount                                         | 5000   |
| 0041-00-101-0098-01020-055             | Application Pee                                            | t 5000 |
| ayment Option                          |                                                            |        |
|                                        | Bank                                                       |        |
| ayment Mode                            | STATE BANK OF INDIA                                        |        |

SS-30

3.6 Actually Screens SS-29 and SS-30 are similar except that SS-29 is for confirmation of the entry details and SS-30 has the challan number and is to make Payment .Clicking the "Make Payment" button in SS-30 would take you to SS-31 which is the web page of the Bank selected by you. In the instant case, as State Bank of India has been chosen, SBI's web page is being displayed in this user manual.

|                                                                                                    |                                                                                                    |              |          |           |   |    | VV | eicon | ne to | Interi | net Ba | ankin | g | 1 |
|----------------------------------------------------------------------------------------------------|----------------------------------------------------------------------------------------------------|--------------|----------|-----------|---|----|----|-------|-------|--------|--------|-------|---|---|
| (CARE: Username and passw                                                                                             | ord are case sensitive.)                                                                                                    | ~            | 1        | @         | # | \$ | %  | ۸     | &     | *      | (      | )     | - |   |
| Please select the customer Segment                                                                                    | PERSONAL     O CORPORATE     BANKING     BANKING                                                                                  | •            | 5        | 6         | 2 | 8  | 1  | 0     | 4     | 3      | 7      | 9     |   | Ī |
| Username*                                                                                                    |                                                                                                    |              | q        | е         | w | t  | р  | i     | u     | у      | 0      | {     | } |   |
| manassatapathy                                                                                                    | New User? Register here                                                                                                    | f            | s        | g         | а | d  | j  | h     | 1     | k      | 1      | 1     | T | j |
| Password*                                                                                                    | Forgot Login Password                                                                                                    | x            | v        | с         | z | n  | m  | b     | <     | >      |        | :     |   | 1 |
|                                                                                                    | Forgot Username                                                                                                    |              |          |           |   |    |    |       |       |        |        |       |   |   |
| etter security use the Online Virt                                                                                    | al Keyboard to login. FAQ   About Phishing                                                                                        | 9            |          |           |   |    |    |       |       |        |        |       |   |   |
|                                                                                                    |                                                                                                    |              |          |           |   |    |    |       |       |        |        |       |   |   |
| <ul> <li>Click here to abort this training</li> </ul>                                                                 | nsaction and return to the Orissa DTI Taxes site.                                                                                 |              |          |           |   |    |    |       |       |        |        |       | - |   |
| <ul> <li>Click here to abort this tra</li> <li>Mandatory fields are mark</li> </ul>                                   | nsaction and return to the Orissa DTI Taxes site.<br>ed with an asterisk (*)                                                      |              |          |           |   |    |    |       |       |        |        | <     | P |   |
| <ul> <li>Click here to abort this tra</li> <li>Mandatory fields are mari</li> <li>Do not provide your user</li> </ul> | nsaction and return to the Orissa DTI Taxes site.<br>ed with an asterisk (*)<br>ame and password anywhere other than in this page | ar ack for i | this int | Formation |   |    |    |       |       |        |        | 2     | Î |   |

3.7 You have to enter your User Name and Password provided by your Bank and click on "Log in" button. The page as shown in **SS-32** would be displayed. This is the confirmation page of your bank portal. Where you need to confirm the amount.

|                   |                                          |                                                          |                       | 🔂 Logo                     |
|-------------------|------------------------------------------|----------------------------------------------------------|-----------------------|----------------------------|
| r previous site v | risit: 21-Oct-2017 13:29 IST             |                                                          |                       |                            |
| Drissa DTI Ta     | xes                                      |                                                          |                       | 21-Oct-2017 [16:57 IST] He |
| You can debit a   | ny of your transaction accounts to pay O | rissa DTI Taxes.                                         |                       |                            |
| Select an accou   | int and enter Orissa DTI Taxes payment d | etails                                                   |                       |                            |
| Account No. / N   | lick name                                | Account Type                                             | Branch                |                            |
| • 0000003241      | 3198631                                  | Savings Account                                          | IDCO TOWERS           |                            |
| Selected Accou    | nt                                       | 00000032413198631                                        |                       |                            |
|                   | Payment details                          |                                                          |                       |                            |
|                   | DTI's Reference No                       | 27D1B20EA1                                               |                       |                            |
|                   | Challan Net Amount                       | 5000                                                     |                       |                            |
|                   | Depositors Name                          | Bibek Ghose                                              |                       |                            |
|                   | Head of account                          | 0041-00-101-0098-01026-055-/                             | Application Fee 5000  |                            |
|                   | Payment Mode                             | N                                                        |                       |                            |
|                   | Transaction Date MIS                     | 21-10-2017 16:10:08 PM                                   |                       |                            |
|                   | Amount in words                          | FIVE THOUSAND ONLY                                       |                       |                            |
|                   |                                          | Confirm Reset                                            |                       |                            |
|                   |                                          | Click here to abort this transaction and return to the C | Irissa DTI Taves site |                            |
|                   |                                          |                                                          |                       |                            |

SS-32

3.8 This screen is similar to previous screen (SS-32) except that it records the status of transaction references on the top of the screen. By clicking on "Confirm" button, the screen as shown at SS-33 would be displayed.

| previous site v | risit: 21-Oct-2017 13:29 IST             |                                                          |                       | (Wrogor                 |
|-----------------|------------------------------------------|----------------------------------------------------------|-----------------------|-------------------------|
| rissa DTI Ta    | xes                                      |                                                          |                       | 21-Oct-2017 [16:57 IST] |
| /ou can debit a | ny of your transaction accounts to pay O | rissa DTI Taxes.                                         |                       |                         |
| select an accou | int and enter Orissa DTI Taxes payment d | etails                                                   |                       |                         |
| ccount No. / N  | lick name                                | Account Type                                             | Branch                |                         |
| 0000003241      | 3198631                                  | Savings Account                                          | IDCO TOWERS           |                         |
| selected Accou  | nt                                       | 00000032413198631                                        |                       |                         |
|                 | Payment details                          |                                                          |                       |                         |
|                 | DTI's Reference No                       | 27D1B20EA1                                               |                       |                         |
|                 | Challan Net Amount                       | 5000                                                     |                       |                         |
|                 | Depositors Name                          | Bibek Ghose                                              |                       |                         |
|                 | Head of account                          | 0041-00-101-0098-01026-055-4                             | Application Fee 5000  |                         |
|                 | Payment Mode                             | N                                                        |                       |                         |
|                 | Transaction Date MIS                     | 21-10-2017 16:10:08 PM                                   |                       |                         |
|                 | Amount in words                          | FIVE THOUSAND ONLY                                       |                       |                         |
|                 |                                          | Confirm Reset                                            |                       |                         |
|                 |                                          | Click here to abort this transaction and return to the C | Drissa DTI Taxes site |                         |

SS-33

3.9 Please click on "**Confirm**" button on **SS-33** confirm the payment to be made. If not, you may go back by clicking on "**Back**" button. When you will the "**Confirm**" button it will take you to **SS-34** as shown below.

|               | IS SILE VISIL: 21-OCI-2017 13.29131              |                                                                             |            |
|---------------|--------------------------------------------------|-----------------------------------------------------------------------------|------------|
| Orissa D      | TI Taxes                                         |                                                                             | 21-Oct-201 |
|               | Account Details                                  |                                                                             |            |
| •             | Reference No.                                    | IK00IKGMY1<br>00000032413198631                                             |            |
|               | DTI's Reference No                               | 27D1B20EA1                                                                  |            |
|               | Amount in Words                                  | FIVE THOUSAND ONLY                                                          |            |
|               | Status<br>Debit Branch                           | Completed Successfully<br>IDCO TOWERS                                       |            |
|               | Date - Time                                      | 21-Oct-2017 16:58 IST                                                       |            |
| Click here    | to see the challan details                       |                                                                             |            |
| Download      | in PDF                                           |                                                                             |            |
|               |                                                  |                                                                             |            |
| Click here to | return to the Orissa DTI Taxes site. Else, you w | ill be automatically redirected to the Orissa DTI Taxes site in 60 seconds. |            |
| Copyright S   | BI.                                              |                                                                             | Privacy (  |

3.10 This is the last page of Bank Portal. By clicking on the 'Click Here' link on SS-34, the Payment status page of OPMS will be opened that shows the status of payment along with other details as shown at SS-35.

**Note:-** Please wait for 60 seconds after clicking on 'Click here' .If you exit the screen, your payment details may not be captured by DTI or OPMS application.

| Online Payment Process |                                   | Dashboard > Payment Form |
|------------------------|-----------------------------------|--------------------------|
| Payment details        |                                   |                          |
| Depositor Name         | SMITANJALI HANSDAH                |                          |
| Contact Number         | 8658827771                        |                          |
| Email Id               | smita24694@gmail.com              |                          |
| Depositor Address      | BBSR                              |                          |
| Permit No              | PP99/130196/G                     |                          |
| Vehicle No             | OD163663                          |                          |
| Authority Name         | STA-Odisha                        |                          |
| Payment Type           | Permit Fee                        |                          |
| Payment Amount         | 5000                              |                          |
|                        | Proceed for Online Payment Cancel |                          |

SS-35

3.11 You can take a printout of this page by clicking on "**PRINT**" bottom left corner of SS-35.

**NOTE:** After paying the replacement fees the permit application is issued by Under Secretary/RTO. You can check the status of your permit application on your Dashboard at **SS-38**.

# 4. Issue of Altered Route Permit:

Under Secretary/RTO can see all the in-process applications in their Dashboard and Issue the permits for which fee have been paid .The steps to be followed are,

**4.1.** After logging in, click on "Issue of Permit/Order "menu from the left side menu section present in SS-36.It would show you list of services for which orders need to be issued as shown at SS-37.

| Authorities              |   |                                   |                                   |                                   | 📓 Under Secretary 📽              |
|--------------------------|---|-----------------------------------|-----------------------------------|-----------------------------------|----------------------------------|
| Use Inter STAAS          |   | Temporary Permit Applica          | ations                            |                                   | of Home > 🚯 Dashboard            |
| 🚯 Dashboard              |   | NN.                               |                                   |                                   |                                  |
| Process Permits          |   | 1<br>No. of Applications Received | 15<br>No of Application Heared    | 3<br>No of Applications Processed | 10<br>No of Application Decided  |
| Issue Orders             | > | More infe                         | Moro info                         | Nors info                         | Moro info O                      |
| 🗷 New TP                 | 0 | Molenno                           | MOLEINIO                          | MOLEINIO                          | Molenno                          |
| Conversion of TP to PP   |   |                                   |                                   |                                   |                                  |
| 🗒 Renewal of Permit      | 0 | Other Applications                |                                   |                                   |                                  |
| 🛱 Replacement of Vehicle |   |                                   |                                   |                                   |                                  |
| 🛉 Transfer of Permit     |   | 1 -                               | 8 5                               | 0                                 | 4                                |
|                          | 0 | No of Other Applications Received | No of Other Application Processed | No of Other Applications Returned | No of Other Applications Decided |
| O Modification of Time   | 1 | More info                         | Mara infa A                       | More infe                         | Noro info                        |
| Inclusion of Stoppage    | 0 | More into                         | Morenno                           | Molenno                           | Molenno                          |
| Deletion of Stoppages    | 0 |                                   |                                   |                                   | And another th                   |
|                          |   | (Å) = 1 =                         |                                   |                                   | B 111                            |

SS-36

**4.2.** Please click on 'Alteration of Route' as shown in SS-36.It would take you to "SS-37" which would be a table showing all applications for 'Alteration of Route'.

| Slno | Reg No.   | Owner Name       | Amount of Permit Fee Paid | Date of Payment | Payment Status              | Order to be Made |
|------|-----------|------------------|---------------------------|-----------------|-----------------------------|------------------|
|      | OD03E2063 | ARUN KUMAR BARAI | 5000.00                   | 17-05-2018      | PermitFeePayment Successful | Issue Permit     |

SS-37

**4.3.** Click on "Issue Permit" icon located on the far right column of the table. It would result in issue of Alteration of Route permit online. It would be visible to applicant bus owner in his dashboard at SS-37.

# **5.0.** Printing the Issue Order By Bus Operators:

The Applicant can print the altered permit route after issue of permit by US/RTO. She/He has to follow the steps as detailed below for permit generation.

| Bus Owner                   |                              |                                     |                                       | 📓 Smitanjali Hansdah 🛛 📽   |
|-----------------------------|------------------------------|-------------------------------------|---------------------------------------|----------------------------|
| Loo Unit Smitanjali Hansdah | Temporary Permit Applicat    | tions                               |                                       | 🕷 Home > 🍪 Dashboard       |
| 🚯 Dashboard                 |                              | N/M                                 |                                       |                            |
| ■ Apply For <               | 240 Number of Applications   | 1<br>Number of Applications Reject  | 14<br>Number of Applications Approved | O<br>Number of Objections  |
| 🖨 Pay Permit Fee            | More info                    | More info                           | More into O                           | More info                  |
| E Print Issue Orders        |                              | HOLEHNOO                            |                                       | More more                  |
| New TP                      | Other Applications           |                                     |                                       |                            |
| Renewal of Permit           | 13 =                         | 1                                   | 6                                     | 0                          |
| Transfer of Permit          | Number of other Applications | Number of other Applications Reject | Number of Applications Approved       | Number of Other Objections |
|                             | More info 오                  | More info 🗢                         | More info 🗢                           | More Info 🛇                |
| Ø Modification of Time      |                              |                                     |                                       |                            |
| 🚦 Inclusion of Stoppage 🛛 🚺 | Keep these Documents rea     | dy for New permit application       | 🖭 News                                | s & Notice                 |
| Deletion of Stoppages 0     | Refer help section before a  | oply                                |                                       |                            |
| 🔁 Surrender of Permit 🛛 🔯   | Sl No. Documents             |                                     |                                       |                            |
| 🗋 Special Permit 🛛 🧕        | 1. RC book for your referen  | nce                                 |                                       |                            |

SS-38

**5.1** After log in, she/he can see the dashboard which would show two rows of blocks.

One for TP application and second for Other applications as shown in **SS-38**.Under Other application, she/he can click on 'Approved' block which would take you to a table as shown in **SS-39** or he/she can go to "**Print Issue Order**" menu on left side and click on "Alteration of Route" to come to same table.

| ist of A | Approved Ap | plications for Alte | eration of Route    |               | 🍘 Dashbo    | ard > List of Approve | d Applications for Alte | eration of Ro |
|----------|-------------|---------------------|---------------------|---------------|-------------|-----------------------|-------------------------|---------------|
| Sl No.   | Regn No.    | Owner Name          | Application Type    | Permit No.    | Approved By | Date of Apply         | Date of Issue           | Print         |
| 1        | OD163663    | KISHORI SARANGI     | Alteration of Route | PP99/130196/G | STA-Odisha  | 21-05-2018            | 02-07-2018              | 8             |

SS-39

**5.2** Clicking on "View" on right column to see the alteration of route permit, you can see the altered route permit (with QR-Coded) as shown at **SS-40**.

| Permit in respect of a stage on ringe       PARTA         FARTA       FARTA         Same of Holder:       FARTA         Same of Holder:       FARTA         Same of Holder:       FARTA         Same of Holder:       FARTA         Same of Holder:       FARTA         Same of Holder:       FARTA         Same of Holder:       FARTA         Same of Holder:       FARTA         Same of Holder:       FARTA         Same of Holder:       FARTA         Same of Holder:       FARTA         Same of Holder:       FARTA         Same of Holder:       FARTAMANIPUR, PO-SANKARA PS-TOWN, SUNDARGARH         Same of Holder:       Balisankara to ROURKELA VIA SARGIPALI, UJALPUR AND BACK         Same of Asses for Sandees:       G2 07-2018         Same of Holder He Permits is valid:       Balisankara to ROURKELA VIA SARGIPALI, UJALPUR AND BACK         Same of Asses for Souther the Permits is valid:       G2 07-2018         Same of Holder He Permits is valid:       Balisankara to ROURKELA VIA SARGIPALI, UJALPUR AND BACK         Same of Holder Souther the Odisha Motor Vehicle Pursoner       G2 07-2018         Same for the Kate Under Of NW Rules 1993:       Fare Tow Hermane Tow Tow Souther Hermits         Same Table (The Tame add hold tos an Olfed by Govern                                                                                                    |                                                            | [SEE RULE 46(1)(i)]                                                |                                   |
|----------------------------------------------------------------------------------------------------|------------------------------------------------------------|--------------------------------------------------------------------|-----------------------------------|
| PARTA  (Full germits to be light by holder)  Fastor Authority: Fastor Authority: Fas                                                                                                    |                                                            | Permit in respect of a stage carriage                              | <b>建筑</b> 中央的                     |
| In ansport Authority: STA-Odisha<br>Formit No: STA-Odisha<br>STA-Odisha<br>STA-STA-Odisha<br>STA-STA-STA<br>STA-STA-STA-STA-STA-STA-STA-STA-STA-STA-                                                                                                    | WHENT THE                                                  | PART-A                                                             |                                   |
| ransport Authority: STA-Odisha<br>ermit No: PP93/J303B/G<br>Name of Holder: KISHORI SARANGI<br>(a) Address: DILLIP KUMAR SARANGI<br>(b) Mobile Number: KISHORI SARANGI<br>(c) Address: DILLIP KUMAR SARANGI<br>(a) Registration Mark: DILSE<br>(b) Mobile Number: BESSE27771<br>(c) Registration Mark: DISSE2<br>(c) Number of Sasengers Seats: 20<br>Weight of Personal Luggage per passenger not to exceed 25 Kgs per head.<br>Route / Areas for which the Permits is valid: BALISANKAR TO FOURKELA VIA SARGIPALI, UJALPUR AND BACK<br>10 Date of Issue: 02-07-2018<br>(c) Address: 02-07-2018<br>(c) Address: 02-06-2023<br>Rate of fare fixed under OWP Rules 1993:<br>alsa Per Km.as revised by Covrt. from time to time: (c)<br>10 Fastandard of fares fixed under the Odisha Motor Vehicle Rules, 1993:<br>he fare to be charged shall be as notified by Government from time to time for various type of service/buses with minimum of Rs 5/- for ordinary and Rs<br>3/ for Delux and Add C Delux Duese<br>10. Particulars of Time Table to be observed, if any: Time Table duly approved is attached separately.<br>11. Only personal goods of passengers subject to limit at item 6 may be carried.<br>12. The Vehicle above described may be used by the holder of this permit as a Stage Carriage within the areas herein under specified and subject to the<br>following Condition:<br>13. Fare Table(FT) is to be exhibited on the vehicle permanently<br>14. The Time Table(TT) is to be exhibited on the vehicle permanently<br>14. The Time Table(TT) is to be exhibited on the vehicle perminently & followed<br>15. The records to be maintained and returns to be submitted, specified by Transpoart Authority, under R                                                                                                    |                                                            | (Full permit to be kent by holder)                                 |                                   |
| termit No: PP99/130159/G<br>Name of Holder: KISHORI SARANGI<br>KISHORI SARANGI<br>(a) Address: DILLIP KUMAR SARANGI<br>(a) Address: DILLIP KUMAR SARANGI<br>(a) Address: DILLIP KUMAR SARANGI<br>(a) Address: DILLIP KUMAR SARANGI<br>(a) Address: DILLIP KUMAR SARANGI<br>(a) Registration Mark: DILLIP KUMAR SARANGI<br>(b) Mobie of Name: Setting Saration Mark: DILLIP KUMAR SARANGI<br>(a) Registration Mark: DILLIP KUMAR SARANGI<br>(b) Mobie of Passengers Sets: Setting<br>(a) Number of Passengers Sets: Setting<br>(b) Number of Passengers Sets: Setting<br>(c) Number of Passengers Sets: Setting<br>(c) Number of Passengers Sets: Setting<br>(c) Number of Passengers Sets: Setting<br>(c) Number of Passengers Sets: Setting<br>(c) Number of Passengers Sets: Setting<br>(c) Number of Passengers Sets: Setting<br>(c) Number of Passengers Sets: Setting<br>(c) Number of Passengers Sets: Setting<br>(c) Number of Passengers Sets: Setting<br>(c) Number of Passengers Sets: Setting<br>(c) Number of Passengers Setting<br>(c) Number of Passengers Setting<br>(c) Number of Passengers Setting<br>(c) Number of Passengers Setting<br>(c) Number of Passengers Setting<br>(c) Number of Passengers Setting<br>(c) Number of Passengers Setting<br>(c) Number of Passengers Setting<br>(c) Passengers Setting<br>(c) Passengers Seting<br>(c) Passengers Setting<br>(c) Passe                                                                                                    | ransport Authority:                                        | STA-Odisha                                                         |                                   |
| Name of Holder: KISHOR KSARANGI<br>Father/Husband Name: DILLIP KUMAR SARANGI<br>(a) Address: AT-BHAWANIPUR,PO-SANKARA PS-TOWN,SUNDARGARH<br>(a) Address: BS5827771<br>(a) Registration Mark: DILLIP KUMAR SARANGI<br>(a) Mumber of Passengers Seases: 39<br>(b) Number of Standees: 10<br>Weight of Personal Luggage per passenger not to exceed 25 Kgs per head.<br>Route / Areas for which the Permits is valid: D2-07-2018<br>02-07-2018<br>02-07-2018<br>02-07-2018<br>02-07-2018<br>02-07-2018<br>10 Address: 02-07-2018<br>10 Address: 02-07-2018<br>11 Address: 02-07-2018<br>12 Address: 02-07-2018<br>13 Fare Table(FT) is to be exhibited on the Vehicle permanently<br>14 Address: 02-07-07-08<br>15 The records to be maintained and returns to be submitted, specified by Transpoart Authority, under Rule 66 of 4 of 0.MJX Rules are to be complied :<br>10 Signature for the State/region of<br>13 Fare Table(FT) is to be exhibited on the vehicle prominently & followed<br>14 The Time Table(TT) is to be exhibited on the vehicle prominently & followed<br>15 The records to be maintained and returns to                                                                                                    | ermit No:                                                  | PP99/130196/G                                                      |                                   |
| Father (Husband Name:       DILLIP KUMAR SARANGI         (a) Address:       AT-BHAWANIPUR,PO-SANKARA PS-TOWN,SUNDARGARH         (a) Registration Mark:       ODI33663         (b) Number of Passengers Seats:       39         (b) Number of Standees:       10         Weight of Personal Luggage per passenger not to exceed 25 Kgs per head.       Route / Areas for which the Permits is valid:         Route / Areas for which the Permits is valid:       BALISANKARA TO ROURKELA VIA SARGIPALI, UJALPUR AND BACK         10 Jate of faise       02-06-2023         Rate of fair for drud under OM Rules 1993:       asta Per Km.as revised by Govt. from time to time:         a) The Standard of fares fixed under The Odisha Motor Vehicle Rules, 1993:       he fare to be charged shall be as notified by Government from time to time for various type of service/buses with minimum of Rs 5/- for ordinary and Rs 3/- for Delux and AC Delux Buses         10. Particulars of Time Table to be observed, if any: Time Table duly approved is attached separately.         11. Only personal goods of passengers subject to limit at item 6 may be carried.         12. The Vehicle above described may be used by the holder of this permit as a Stage Carriage within the areas herein under specified and subject to the following Condition:         13. Fare Table(FT) is to be exhibited on the vehicle prominently & followed         16. The records to be maintained and returns to be submitted, specified by Transpoart Authority, under Rule 66 of 4 of O.M.V Rules are to be compiled :                                                                                                    | Name of Holder:                                            | KISHORI SARANGI                                                    |                                   |
| (a) Address: AT-BHAWANIPUR,PO-SANKARA PS-TOWN, SUNDARGARH<br>(b) Mobile Number: BSS827771<br>(c) Registration Mark: DISS827771<br>(c) Registration Mark: SSS827771<br>(c) Number of Passengers Seases: SS<br>(c) Number of Standees: CS<br>(c) Number of Passengers Seases: SS<br>(c) Weight of Personal Luggage per passenger not to exceed 25 Kgs per head.<br>Route / Areas for which the Permits is valid: BALISANKARA TO ROURKELA VIA SARGIPALI, UJALPUR AND BACK<br>(c) Date of Expiry: C2-07-2018<br>(c) Date of Expiry: C2-07-2018<br>(c) Date of Expiry: C2-07-2018<br>(c) Date of fare fixed under OW Rules 1993:<br>he fare to be charged shall be as notified by Government from time to time for various type of service/buses with minimum of Rs 5/- for ordinary and Rs<br>3/- for Delux and AC Delux Buses<br>10. Particulars of Time Table to be observed, if any: Time Table duly approved is attached separately.<br>11. Only personal goods of passengers subject to limit at item 6 may be carried.<br>12. The Vehicle above described may be used by the holder of this permit as a Stage Carriage within the areas herein under specified and subject to the<br>following Condition:<br>13. Fare Table(FT) is to be exhibited on the Vehicle permanently<br>14. The Time Table(TT) is to be exhibited on the vehicle permanently & followed<br>15. The records to be maintained and returns to be submitted, specified by Transpoart Authority, under Rule 66 of 4 of 0.M.V Rules are to be compiled :<br>Signature for the State/region of<br>Signature for the State/region of<br>Signature for the Stat                                                                                                    | .Father/Husband Name:                                      | DILLIP KUMAR SARANGI                                               |                                   |
| (b)Mobile Number: 855837771<br>(a) Registration Mark: 0D163663<br>(b) Number of Passengers Seats: 39<br>(b) Number of Passengers Seats: 10<br>Weight of Personal Luggage per passenger not to exceed 25 Kgs per head.<br>Route / Areas for which the Permits is valid: BALISANKARA TO ROURKELA VIA SARGIPALI, UJALPUR AND BACK<br>1 Date of Expiry: 02-07-2018<br>(c) 207-2018<br>(c) 207-207-2018<br>(c) 207-2018<br>(c) 207-207-207- | .(a) Address:                                              | AT-BHAWANIPUR, PO-SANKARA PS-TOWN, SUNDARGARH                      |                                   |
| (a) Registration Mark:       OD163663         (b) The Vehicle is held under at H.P. agreement with:       39         (a) Number of Passengers Seats:       39         (b) Number of Standees:       10         Weight of Prosonal Luggage per passenger not to exceed 25 Kgs per head.         Route / Areas for which the Permits is valid:       BALISANKARA TO ROURKELA VIA SARGIPALI, UJALPUR AND BACK        Date of Susc:       02-06-2023        Rate of fare fixed under OMV Rules 1993:       aita Per Km.as         aita Per Km.as       You - OG-2023        Rate of fare fixed under the Odisha Motor Vehicle Rules, 1993:       he fare to be charged shall be as notified by Government from time to time for various type of service/buses with minimum of Rs 5/- for ordinary and Rs 3/- for Polux and AC Delux Buses         10. Particulars of Time Table to be observed, if any: Time Table duly approved is attached separately.       11. Only personal goods of passengers subject to limit at item 6 may be carried.         12. The Vehicle above described may be used by the holder of this permit as a Stage Carriage within the areas herein under specified and subject to the following Condition:         13. Fare Table(FT) is to be exhibited on the Vehicle permanently         14. The Time Table(TT) is to be exhibited on the vehicle prominently & followed         15. The records to be maintained and returns to be submitted, specified by Transport Authority, under Rule 66 of 4 of O.M.V. Rules are to be complied : <t< td=""><td>(b)Mobile Number:</td><td>8658827771</td><td></td></t<>                                                                                                    | (b)Mobile Number:                                          | 8658827771                                                         |                                   |
| DThe Vehicle is held under a H.P. agreement with:         (a) Number of Passengers Seats:       39         (b) Number of Standees:       10         Weight of Personal Luggage per passenger not to exceed 25 Kgs per head.       BALISANKARA TO ROURKELA VIA SARGIPALI, UJALPUR AND BACK         1 Date of Issue:       02-07-2018         2 Date of Expiry:       02-06-2023         Rate of fare fixed under OWV Rules 1993:       BalisANKARA TO ROURKELA VIA SARGIPALI, UJALPUR AND BACK         a) The Standard of fares fixed under the Odisha Motor Vehicle Rules, 1993:       Bate for fare fixed under the Odisha Motor Vehicle Rules, 1993:         a) Fe fare to be charged shall be as notified by Government from time to time for various type of service/buses with minimum of Rs 5/- for ordinary and Rs 3/- for Delux and AC Delux Buses         10. Particulars of Time Table to be observed, if any: Time Table duly approved is attached separately.         11. Only personal goods of passengers subject to limit at item 6 may be carried.         12. The Vehicle above described may be used by the holder of this permit as a Stage Carriage within the areas herein under specified and subject to the following Condition:         13. Fare Table(FT) is to be exhibited on the vehicle prominently & followed         16. The records to be maintained and returns to be submitted, specified by Transpoart Authority, under Rule 66 of 4 of 0.M.V Rules are to be complied :         Signature for the State/region of       Signature for the State/region of         Date                                                                                                    | (a) Registration Mark:                                     | OD163663                                                           |                                   |
| (a) Number of Passengers Seats:<br>39<br>30 Number of Standees:<br>30 Weight of Personal Luggage per passenger not to exceed 25 Kgs per head.<br>Route / Areas for which the Permits is valid:<br>10 Date of Issue:<br>20-07-2018<br>20-06-2023<br>Rate of fare fixed under OMV Rules 1993:<br>ais Per Km.as revised by Govt. from time to time:<br>3) The Standard of fares fixed under the Odisha Motor Vehicle Rules, 1993:<br>he fare to be charged shall be as notified by Government from time to time for various type of service/buses with minimum of Rs 5/- for ordinary and Rs<br>3/- for Delux and AC Delux Buses<br>10. Particulars of Time Table to be observed, if any: Time Table duly approved is attached separately.<br>11. Only personal goods of passengers subject to limit at item 6 may be carried.<br>12. The Vehicle above described may be used by the holder of this permit as a Stage Carriage within the areas herein under specified and subject to the<br>following Condition:<br>13. Fare Table(FT) is to be exhibited on the vehicle prominently & followed<br>14. The Time Table(TT) is to be exhibited on the vehicle prominently & followed<br>15. The records to be maintained and returns to be submitted, specified by Transpoart Authority, under Rule 66 of 4 of O.M.V Rules are to be compiled :<br>Signature for the State/region of<br>Signature for the State/region of<br>3. Signature for the State/region of<br>3. Signature for the State/region of                                                                                                    | )The Vehicle is held under a H.P. agreement with:          |                                                                    |                                   |
| <ul> <li>b) Number of Standees in the Permits is valid:</li> <li>BALISANKARA TO ROURKELA VIA SARGIPALI, UJALPUR AND BACK</li> <li>Date of Issue:</li> <li>2-07-2018</li> <li>2-07-2018</li> <li>2-07-2018</li> <li>2-07-2018</li> <li>2-07-2018</li> <li>2-07-2018</li> <li>2-07-2019</li> <li>2-06-2023</li> <li>Rate of fare fixed under OMV Rules 1993:</li> <li>alta e fare fixed under the Offsha Motor Vehicle Rules, 1993:</li> <li>he fare to be charged shall be as notified by Government from time to time for various type of service/buses with minimum of Rs 5/- for ordinary and Rs 3/- for Delux and AC Delux Buses</li> <li>10. Particulars of Time Table to be observed, if any: Time Table duly approved is attached separately.</li> <li>11. Only personal goods of passengers subject to limit at item 6 may be carried.</li> <li>12. The Vehicle above described may be used by the holder of this permit as a Stage Carriage within the areas herein under specified and subject to the following Condition:</li> <li>13. Fare Table(FT) is to be exhibited on the Vehicle permanently</li> <li>14. The Time Table(TT) is to be exhibited on the vehicle prominently &amp; followed</li> <li>16. The records to be maintained and returns to be submitted, specified by Transpoart Authority, under Rule 66 of 4 of 0.M.V Rules are to be complied : Signature for the State/region of Complex State/region of Complex State/region</li></ul>                                                                                                    | (a) Number of Passengers Seats:                            | 39                                                                 |                                   |
| Weight of Personal Luggage per passenger not to exceed 25 Kgs per head.         Route (Areas for which the Permits is valid:       BALISANKARA TO ROURKELA VIA SARGIPALI, UJALPUR AND BACK         1 Date of Suse:       02-07-2018         2 Date of Expiry:       02-06-2023         Rate of fare fixed under OMV Rules 1993:       iasa Per Km.as revised by Govt. from time to time:         a) The Standard of fares fixed under the Odisha Motor Vehicle Rules, 1993:       he fare to be charged shall be as notified by Government from time to time for various type of service/buses with minimum of Rs 5/- for ordinary and Rs 3/- for Delux and AC Delux Buses         10. Particulars of Time Table to be observed, if any: Time Table duly approved is attached separately.       11. Only personal goods of passengers subject to limit at item 6 may be carried.         12. The Vehicle above described may be used by the holder of this permit as a Stage Carriage within the areas herein under specified and subject to the following Condition:         13. Fare Table(FT) is to be exhibited on the vehicle permanently         14. The Time Table(TT) is to be exhibited on the vehicle prominently & followed         15. The records to be maintained and returns to be submitted, specified by Transpoart Authority, under Rule 66 of 4 of O.M.V Rules are to be complied :         Signature for the State/region of the State/region of th                                                                                                    | ) Number of Standees:                                      | 10                                                                 |                                   |
| Route / Areas for which the Permits is valid:       DALISANKARA TO ROURKELA VIA SARGIPALI, UJALPUR AND BACK         1 Date of Issue:       02-07-2018         2 Date of Expiry:       02-06-2023         Isaa Per Km.as revised by Govt. from time to time:       10)         a) The Standard of fares fixed under the Odisha Motor Vehicle Rules, 1993:       10         he fare to be charged shall be as notified by Government from time to time to time to time to time to a difference of the provise of service/buses with minimum of Rs 5/- for ordinary and Rs 3/- for Delux and AC Delux Buses         10. Particulars of Time Table to be observed, if any: Time Table duly approved is attached separately.       11         11. Only personal goods of passengers subject to limit at item 6 may be carried.       12         12. The Vehicle above described may be used by the holder of this permit as a Stage Carriage within the areas herein under specified and subject to the following Condition:         13. Fare Table(FT) is to be exhibited on the vehicle permanently       14         14. The Time Table(TT) is to be exhibited on the vehicle prominently & followed       15         16. The records to be maintained and returns to be submitted, specified by Transpoart Authority, under Rule 66 of 4 of O.M.V Rules are to be complied :       Signature for the State/region of Use Complex (Signature for the State/region of Use Complex (Signature for the State/region of Use Complex (Signature for the State/region of Use Complex (Signature for the State/region of Use Complex (Signature for the State/region of Use Complex (Signature for the State/regi                                                                                                    | Weight of Personal Luggage per passenger not to exceed     | d 25 Kgs per head.                                                 |                                   |
| 1.1 Date of Issue:       02-07-2018         2.2 Date of Expiry:       02-06-2023         Rate of Tars fixed under OMV Rules 1993:       10 and the origit of the set inset on time to time:         a) The Standard of fares fixed under the Odisha Motor Vehicle Rules, 1993:       10 he charged shall be as notified by Government from time to time for various type of service/buses with minimum of Rs 5/- for ordinary and Rs 3/- for Delux and AC Delux Buses         10. Particulars of Time Table to be observed, if any: Time Table duly approved is attached separately.       11.         11. Only personal goods of passengers subject to limit at item 6 may be carried.       12.         12. The Vehicle above described may be used by the holder of this permit as a Stage Carriage within the areas herein under specified and subject to the following Condition:         13. Fare Table(FT) is to be exhibited on the Vehicle permanently         14. The Time Table(TT) is to be exhibited on the vehicle prominently & followed         15. The records to be maintained and returns to be submitted, specified by Transpoart Authority, under Rule 66 of 4 of 0.M.V Rules are to be complied :         Signature for the State/region of the state/region of the state/region of the                                                                                                    | . Route / Areas for which the Permits is valid:            | BALISANKARA TO ROURKELA VIA SARGIPALI, UJALPUR                     | AND BACK                          |
| 2.2 Date of Expiry:       02-06-2023         Rate of fare fixed under OMV Rules 1993:       iaisa Per Km.as revised by Govt. from time to time:         a) The Standard of fares fixed under the Odisha Motor Vehicle Rules, 1993:       he fare to be charged shall be as notified by Government from time to time for various type of service/buses with minimum of Rs 5/- for ordinary and Rs 3/- for Delux and AC Delux Buses         10. Particulars of Time Table to be observed, if any: Time Table duly approved is attached separately.       11. Only personal goods of passengers subject to limit at item 6 may be carried.         12. The Vehicle above described may be used by the holder of this permit as a Stage Carriage within the areas herein under specified and subject to the following Condition:         13. Fare Table(FT) is to be exhibited on the Vehicle permanently         14. The Time Table(TT) is to be exhibited on the vehicle prominently & followed         15. The records to be maintained and returns to be submitted, specified by Transpoart Authority, under Rule 66 of 4 of O.M.V Rules are to be complied :         Signature for the State/region of         Date       Transport Authority                                                                                                    | .1 Date of Issue:                                          | 02-07-2018                                                         |                                   |
| Rate of fare fixed under OMV Rules 1993:         aisa Per Km.as revised by Govt. from time to time:         a) The Standard of fares fixed under the Odisha Motor Vehicle Rules, 1993:         he fare to be charged shall be as notified by Government from time to time for various type of service/buses with minimum of Rs 5/- for ordinary and Rs 3/- for Delux and AC Delux Buses         10. Particulars of Time Table to be observed, if any: Time Table duly approved is attached separately.         11. Only personal goods of passengers subject to limit at item 6 may be carried.         12. The Vehicle above described may be used by the holder of this permit as a Stage Carriage within the areas herein under specified and subject to the following Condition:         13. Fare Table(FT) is to be exhibited on the Vehicle permanently         14. The Time Table(TT) is to be exhibited on the vehicle prominently & followed         16. The records to be maintained and returns to be submitted, specified by Transpoart Authority, under Rule 66 of 4 of O.M.V Rules are to be complied :         Signature for the State/region of         Jote         Date         Transport Authority                                                                                                    | .2 Date of Expiry:                                         | 02-06-2023                                                         |                                   |
| aisa Per Km.as revised by Govt. from time to time:<br>1) The Standard of fares fixed under the Odisha Motor Vehicle Rules, 1993:<br>the fare to be charged shall be as notified by Government from time to time for various type of service/buses with minimum of Rs 5/- for ordinary and Rs<br>3/- for Delux and AC Delux Buses<br>10. Particulars of Time Table to be observed, if any: Time Table duly approved is attached separately.<br>11. Only personal goods of passengers subject to limit at item 6 may be carried.<br>12. The Vehicle above described may be used by the holder of this permit as a Stage Carriage within the areas herein under specified and subject to the<br>following Condition:<br>13. Fare Table(FT) is to be exhibited on the Vehicle permanently<br>14. The Time Table(TT) is to be exhibited on the vehicle prominently & followed<br>15. The records to be maintained and returns to be submitted, specified by Transpoart Authority, under Rule 66 of 4 of O.M.V Rules are to be complied :<br>Signature for the State/region of<br>Date Transport Authority                                                                                                    | . Rate of fare fixed under OMV Rules 1993:                 |                                                                    |                                   |
| <ul> <li>In the Standard of fares fixed under the Odisha Motor Vehicle Rules, 1993:</li> <li>he fare to be charged shall be as notified by Government from time to time for various type of service/buses with minimum of Rs 5/- for ordinary and Rs 3/- for Delux and AC Delux Buses</li> <li>10. Particulars of Time Table to be observed, if any: Time Table duly approved is attached separately.</li> <li>11. Only personal goods of passengers subject to limit at item 6 may be carried.</li> <li>12. The Vehicle above described may be used by the holder of this permit as a Stage Carriage within the areas herein under specified and subject to the following Condition:</li> <li>13. Fare Table(FT) is to be exhibited on the Vehicle permanently</li> <li>14. The Time Table(TT) is to be exhibited on the vehicle prominently &amp; followed</li> <li>16. The records to be maintained and returns to be submitted, specified by Transpoart Authority, under Rule 66 of 4 of O.M.V Rules are to be complied : Signature for the State/region of Conduction</li> <li>Date</li> </ul>                                                                                                    | aisa Per Km as revised by Govt from time to time.          |                                                                    |                                   |
| (a) The State and Content of the Content of Content of Content                                                                                                    | a) The Standard of fares fixed under the Odisha Motor Ve   | hicle Bules 1993                                                   |                                   |
| In the code of this good share of the observed, if any: Time Table duly approved is attached separately.          10. Particulars of Time Table to be observed, if any: Time Table duly approved is attached separately.         11. Only personal goods of passengers subject to limit at item 6 may be carried.         12. The Vehicle above described may be used by the holder of this permit as a Stage Carriage within the areas herein under specified and subject to the following Condition:         13. Fare Table(FT) is to be exhibited on the Vehicle permanently         14. The Time Table(TT) is to be exhibited on the vehicle prominently & followed         16. The records to be maintained and returns to be submitted, specified by Transpoart Authority, under Rule 66 of 4 of O.M.V Rules are to be complied :         Signature for the State/region of         Jate         Transport Authority                                                                                                    | he fare to be charged shall be as notified by Government   | t from time to time for various type of service/buses with minim   | um of Ps 5/- for ordinary and Ps  |
| 10. Particulars of Time Table to be observed, if any: Time Table duly approved is attached separately.         11. Only personal goods of passengers subject to limit at item 6 may be carried.         12. The Vehicle above described may be used by the holder of this permit as a Stage Carriage within the areas herein under specified and subject to the following Condition:         13. Fare Table(FT) is to be exhibited on the Vehicle permanently         14. The Time Table(TT) is to be exhibited on the vehicle prominently & followed         16. The records to be maintained and returns to be submitted, specified by Transpoart Authority, under Rule 66 of 4 of O.M.V Rules are to be complied :         Signature for the State/region of         Date         Transport Authori                                                                                                    | 3/- for Delux and AC Delux Buses                           |                                                                    | an of its 57 for ordinary and its |
| 10. Particulars of Time Table to be observed, if any: Time Table duly approved is attached separately.         11. Only personal goods of passengers subject to limit at item 6 may be carried.         12. The Vehicle above described may be used by the holder of this permit as a Stage Carriage within the areas herein under specified and subject to the following Condition:         13. Fare Table(FT) is to be exhibited on the Vehicle permanently         14. The Time Table(TT) is to be exhibited on the vehicle prominently & followed         16. The records to be maintained and returns to be submitted, specified by Transpoart Authority, under Rule 66 of 4 of O.M.V Rules are to be complied :         Signature for the State/region of         Jate         Transport Authority                                                                                                    |                                                            |                                                                    |                                   |
| 11. Only personal goods of passengers subject to limit at item 6 may be carried.         12. The Vehicle above described may be used by the holder of this permit as a Stage Carriage within the areas herein under specified and subject to the following Condition:         13. Fare Table(FT) is to be exhibited on the Vehicle permanently         14. The Time Table(TT) is to be exhibited on the vehicle prominently & followed         16. The records to be maintained and returns to be submitted, specified by Transpoart Authority, under Rule 66 of 4 of O.M.V Rules are to be complied :         Signature for the State/region of         Jate         Transport Authority                                                                                                    | 10. Particulars of time table to be observed, if any. Time | rable duly approved is attached separately.                        |                                   |
| 12. The Vehicle above described may be used by the holder of this permit as a Stage Carriage within the areas herein under specified and subject to the following Condition:<br>13. Fare Table(FT) is to be exhibited on the Vehicle permanently<br>14. The Time Table(TT) is to be exhibited on the vehicle prominently & followed<br>16. The records to be maintained and returns to be submitted, specified by Transpoart Authority, under Rule 66 of 4 of 0.M.V Rules are to be complied :<br>Signature for the State/region of<br>Complexity of the State/region of<br>Signature for the State/region of<br>Transport Authority                                                                                                    | 11. Only personal goods of passengers subject to limit at  | : item 6 may be carried.                                           |                                   |
| 12. The Vehicle above described may be used by the holder of this permit as a Stage Carriage within the areas herein under specified and subject to the following Condition:         13. Fare Table(FT) is to be exhibited on the Vehicle permanently         14. The Time Table(TT) is to be exhibited on the vehicle prominently & followed         16. The records to be maintained and returns to be submitted, specified by Transpoart Authority, under Rule 66 of 4 of O.M.V Rules are to be complied :         Signature for the State/region of         Jate         Transport Authority                                                                                                    |                                                            |                                                                    |                                   |
| tollowing Condition:          13. Fare Table(FT) is to be exhibited on the Vehicle permanently         14. The Time Table(TT) is to be exhibited on the vehicle prominently & followed         16. The records to be maintained and returns to be submitted, specified by Transpoart Authority, under Rule 66 of 4 of O.M.V Rules are to be complied :         Signature for the State/region of         Jote         Transport Authority                                                                                                    | 12. The vehicle above described may be used by the hole    | der of this permit as a Stage Carriage within the areas herein un  | der specified and subject to the  |
| 13. Fare Table(FT) is to be exhibited on the Vehicle permanently 14. The Time Table(TT) is to be exhibited on the vehicle prominently & followed 16. The records to be maintained and returns to be submitted, specified by Transpoart Authority, under Rule 66 of 4 of O.M.V Rules are to be complied : Signature for the State/region of Complexity of the State/region of Complexity of t                                                                                                    | following Condition:                                       |                                                                    |                                   |
| 14. The Time Table(TT) is to be exhibited on the vehicle prominently & followed         16. The records to be maintained and returns to be submitted, specified by Transpoart Authority, under Rule 66 of 4 of O.M.V Rules are to be complied :         Signature for the State/region of         Jate         Transport Authority                                                                                                    | 13 Fare Table(FT) is to be exhibited on the Vehicle nerm   | anently                                                            |                                   |
| 14. The Time Table(TT) is to be exhibited on the vehicle prominently & followed         16. The records to be maintained and returns to be submitted, specified by Transpoart Authority, under Rule 66 of 4 of O.M.V Rules are to be complied :         Signature for the State/region of         Oute         Transport Authority                                                                                                    | 13. Tare table(17) is to be exhibited on the vehicle permi | allenty                                                            |                                   |
| 16. The records to be maintained and returns to be submitted, specified by Transpoart Authority, under Rule 66 of 4 of O.M.V Rules are to be complied :<br>Signature for the State/region or<br>Construction<br>Date Transport Authori                                                                                                    | 14. The Time Table(TT) is to be exhibited on the vehicle p | prominently & followed                                             |                                   |
| Date Signature for the State/region of Control of Control of Contr                                                                                                    | 16. The records to be maintained and returns to be subn    | nitted, specified by Transpoart Authority, under Rule 66 of 4 of C | .M.V Rules are to be complied :   |
| Date Transport Authori                                                                                                    |                                                            |                                                                    | Signature for the State/region of |
| Date Transport Authorit                                                                                                    |                                                            |                                                                    |                                   |
| Date Transport Authori                                                                                                    |                                                            |                                                                    |                                   |
| Date Transport Authori                                                                                                    |                                                            |                                                                    | 1502                              |
| Date Transport Authori                                                                                                    |                                                            |                                                                    | - an -                            |
| Date Transport Authori                                                                                                    |                                                            |                                                                    |                                   |
|                                                                                                    |                                                            |                                                                    | Transport Authorit                |
|                                                                                                    | Date                                                       |                                                                    |                                   |
|                                                                                                    | Date                                                       |                                                                    |                                   |
|                                                                                                    | Date                                                       |                                                                    |                                   |

- SS-40
- 5.3 By clicking on "Print" on "SS-40" ,Permit Copy PART-A will be printed.
- 5.4 By clicking on "**Print Part-B**" on SS-40, it will redirect to Part-B page, that is shown below in "**SS-41**"

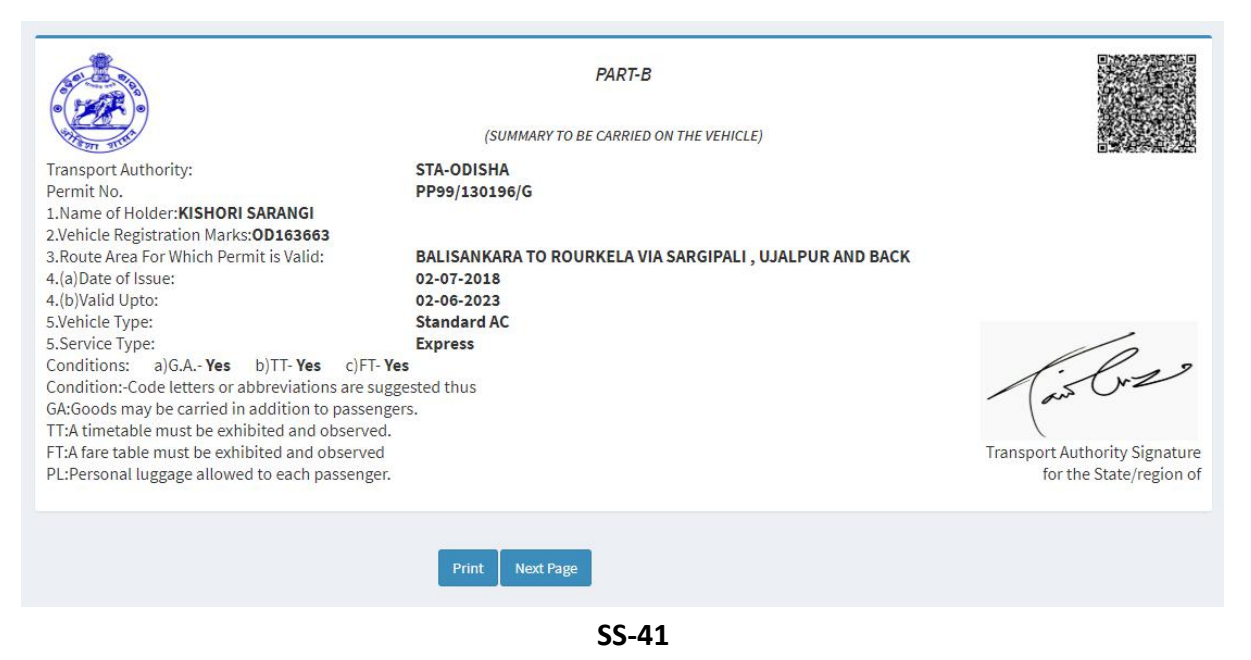

**5.5** By clicking on **"Next Page"** on SS-41, it will redirect to Route and Time page, that is shown below in SS-42.

### **Route & Time Information**

| Permit No: <b>PP99/130196/G</b> |
|---------------------------------|
| Reg No.: 0D163663               |

| lno | Station Name | Arry time | Dept Time | Trip no | Distance | Total Distance |
|-----|--------------|-----------|-----------|---------|----------|----------------|
|     | Balisankara  | 00:00     | 03:30     | 1       | 0        | 0              |
|     | Raidihi      | 04:50     | 05:01     | 1       | 20       | 20             |
|     | Darlipali    | 05:03     | 05:08     | 1       | 1        | 21             |
|     | Jinc Nagar   | 05:25     | 05:30     | 1       | 11       | 32             |
|     | Sargipali    | 05:38     | 05:45     | 1       | 5        | 37             |
|     | Ujalpur      | 05:56     | 05:58     | 1       | 7        | 44             |
|     | Sundargarh   | 06:10     | 06:22     | 1       | 8        | 52             |
|     | Rajgangpur   | 07:47     | 07:52     | 2       | 54       | 106            |
|     | Rourkela     | 08:47     | 09:02     | 2       | 28       | 134            |
| .0  | Rajgangpur   | 09:57     | 10:02     | 2       | 28       | 162            |
| 1   | Sundargarh   | 11:27     | 12:04     | 2       | 54       | 216            |
| .2  | Rajgangpur   | 13:29     | 13:34     | 3       | 54       | 270            |
| .3  | Rourkela     | 14:29     | 16:09     | 3       | 28       | 298            |
| 4   | Rajgangpur   | 17:04     | 17:09     | 3       | 28       | 326            |
| 5   | Sundargarh   | 18:34     | 21:10     | 3       | 54       | 380            |
| 6   | Ujalpur      | 21:22     | 21:23     | 1       | 8        | 388            |
| .7  | Sargipali    | 21:34     | 21:35     | 1       | 7        | 395            |
| .8  | Jinc Nagar   | 21:42     | 21:47     | 1       | 5        | 400            |
| .9  | Darlipali    | 22:04     | 22:09     | 1       | 11       | 411            |
| 0   | Raidihi      | 22:11     | 22:14     | 1       | 1        | 412            |
| 1   | Balisankara  | 22:54     | 00:00     | 1       | 20       | 432            |

SS-42

**5.6.** By clicking **"Print"** button the route will be printed.